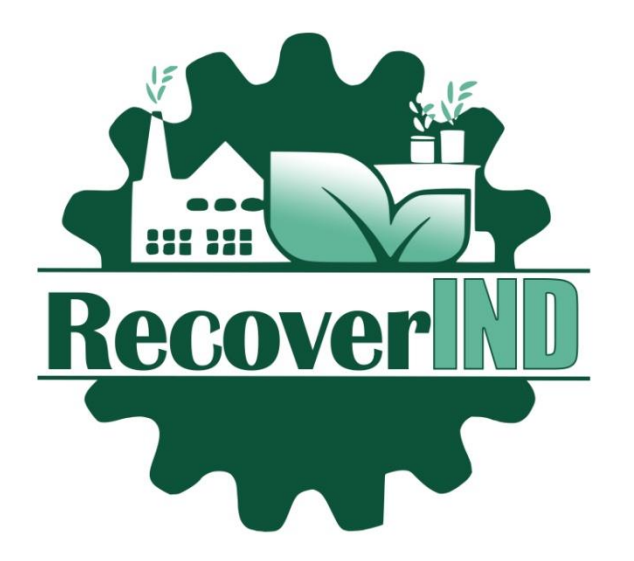

PROIECT: TEHNOLOGII ECOLOGICE ȘI INOVATIVE PENTRU REFACEREA ZONELOR INDUSTRIALE DIN PUNCT DE VEDERE LCA ȘI AL EFICIENȚEI ENERGETICE 2020-1-RO01-KA203-080223

# EVALUAREA ENERGETICĂ A CLĂDIRILOR ÎN

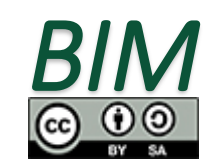

Această lucrare este licentiată sub licenta Creative Commons Attribution-ShareAlike 4.0 International License.

"Conținutul prezentului material reprezintă responsabilitatea exclusivă a autorilor, iar Agenția Națională și Comisia Europeană nu sunt responsabile pentru modul în care va fi folosit conținutul informației".

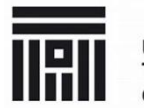

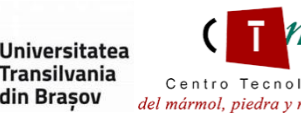

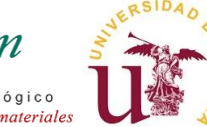

ROMANIA GREEN BUILDING OUNCIL

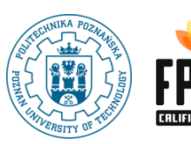

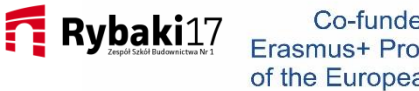

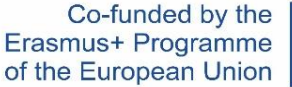

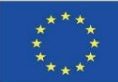

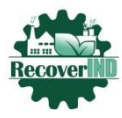

Co-funded by the Erasmus+ Programme of the European Union

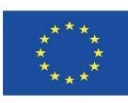

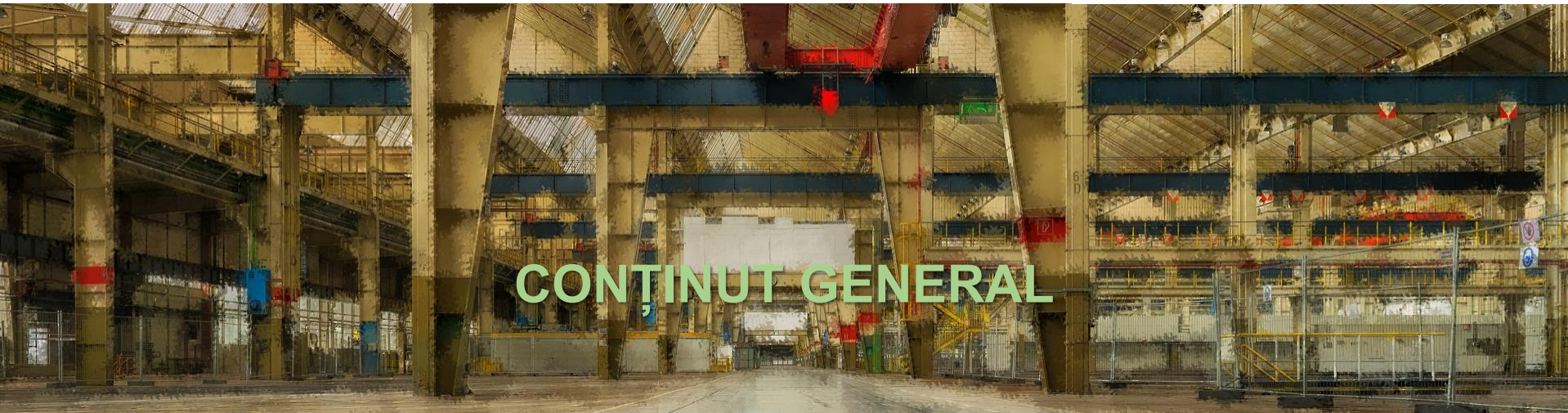

- 1. Modelarea clădirii în Archicad
- 2. Adăugați zonele interioare ale încăperilor
- 3. Creați blocuri termice
- 4. Estimarea eficienței energetice

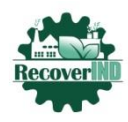

Co-funded by the Erasmus+ Programme of the European Union

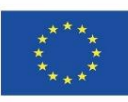

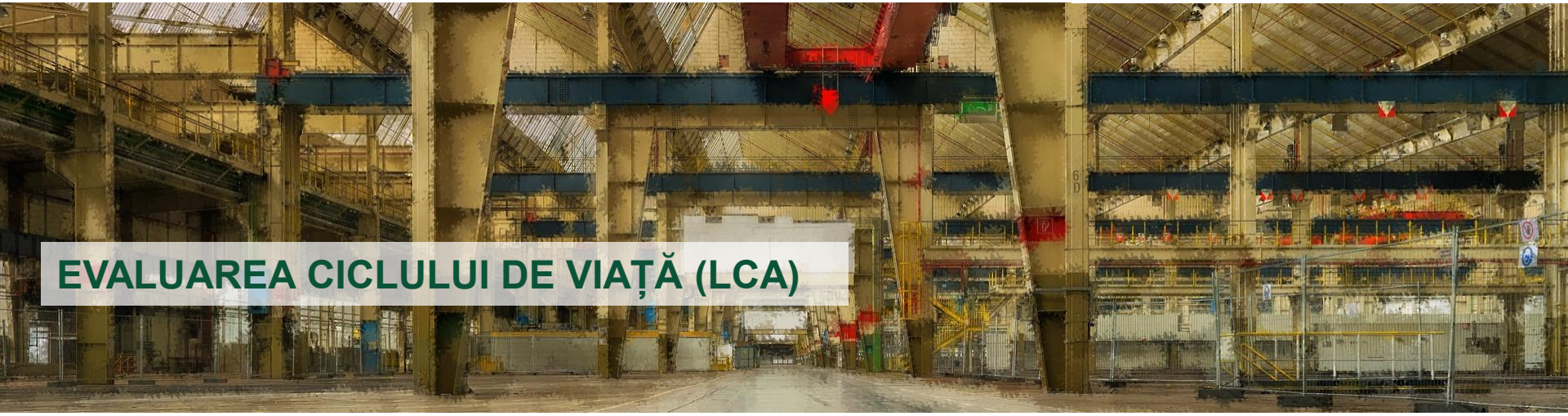

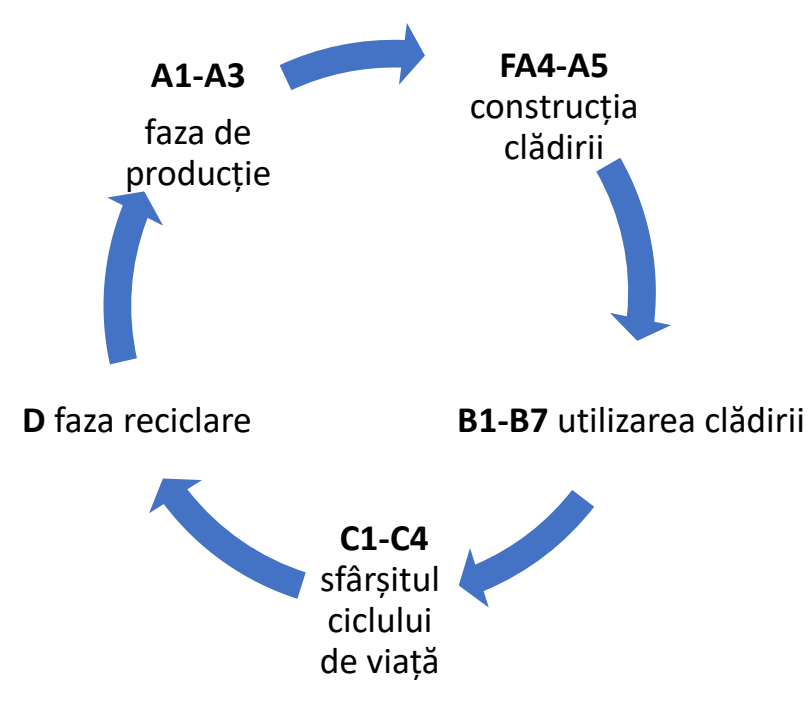

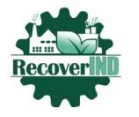

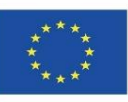

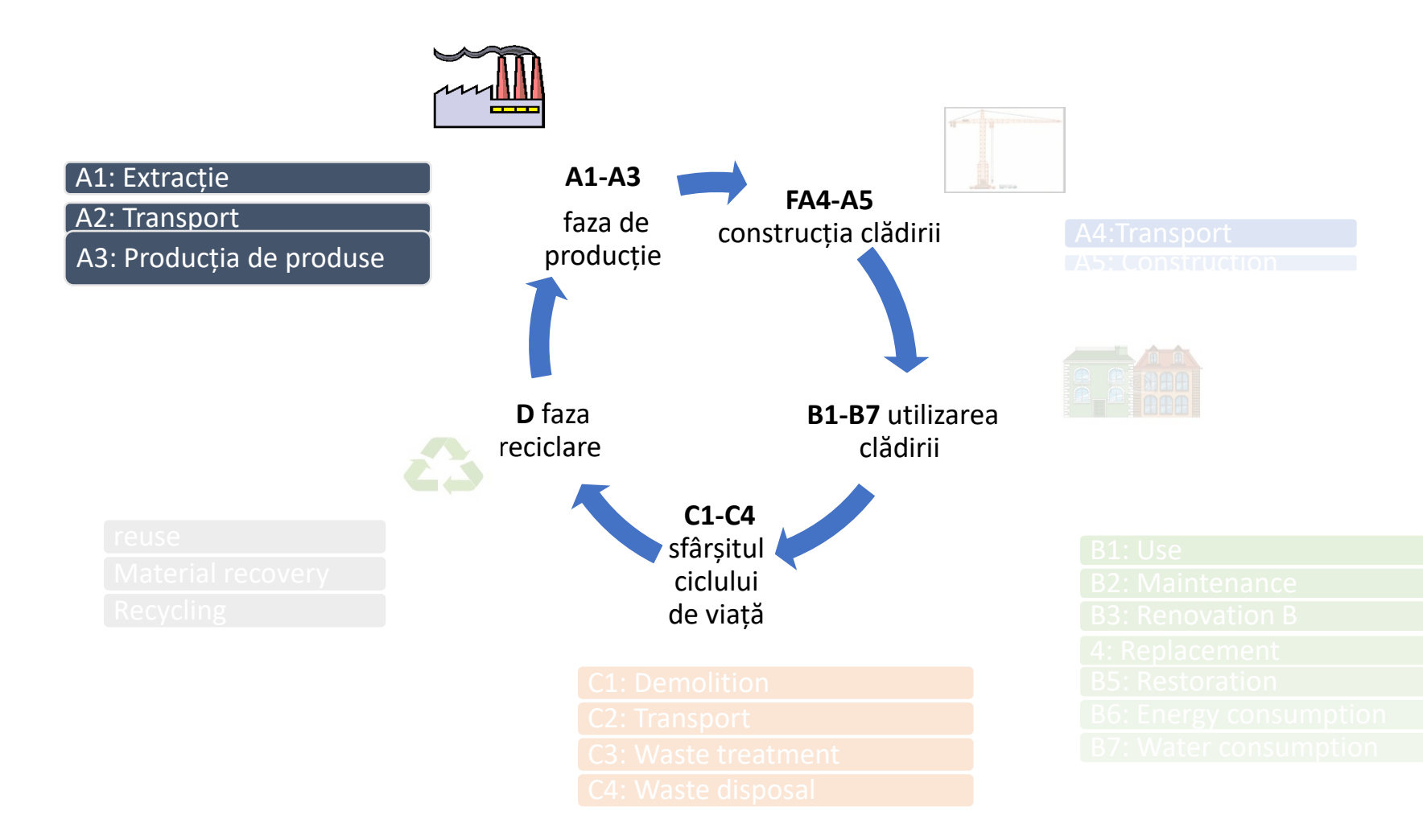

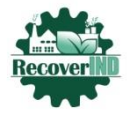

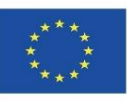

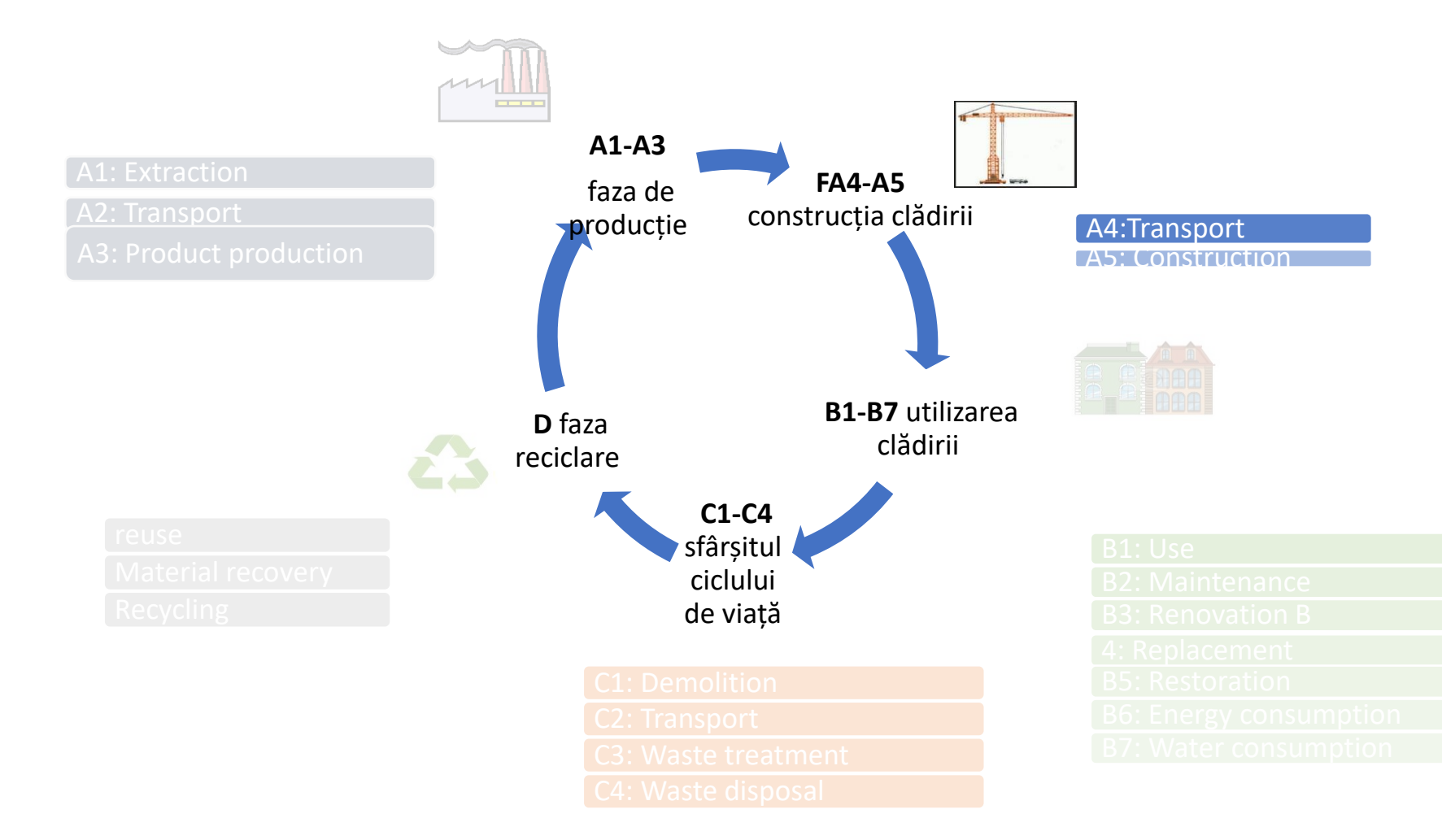

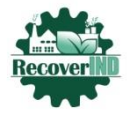

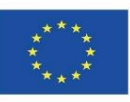

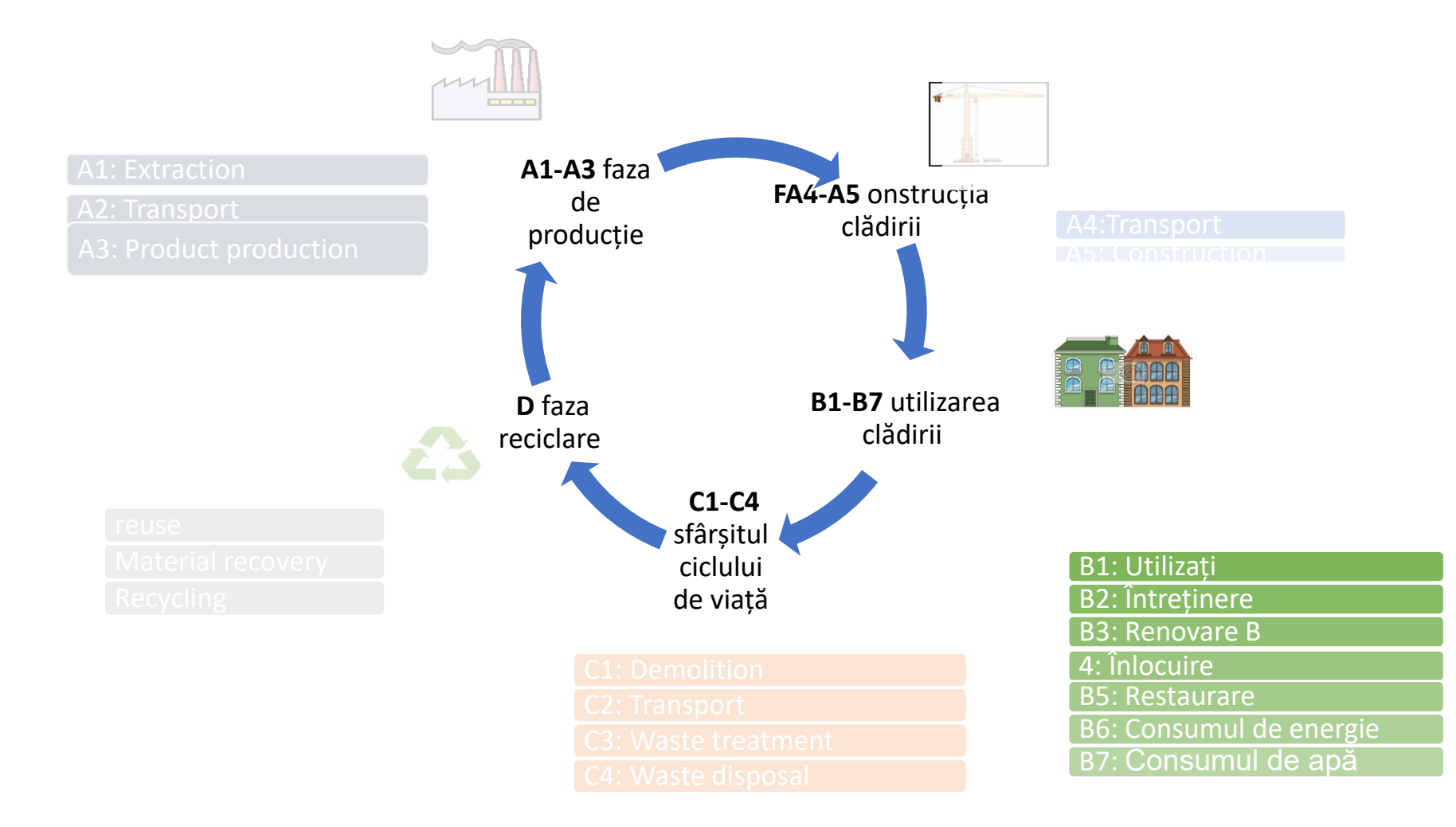

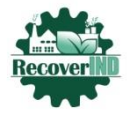

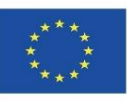

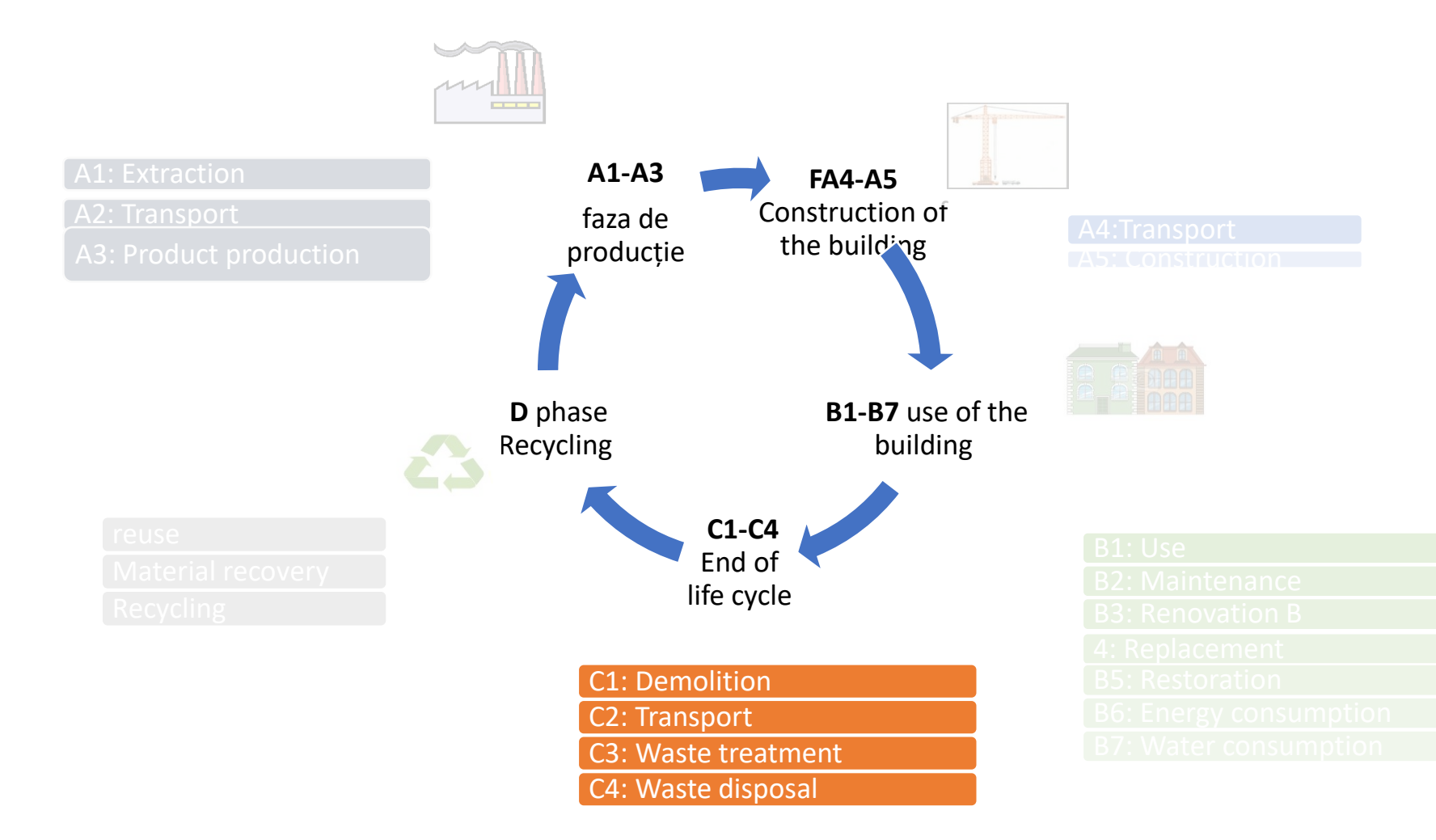

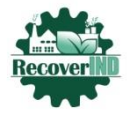

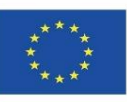

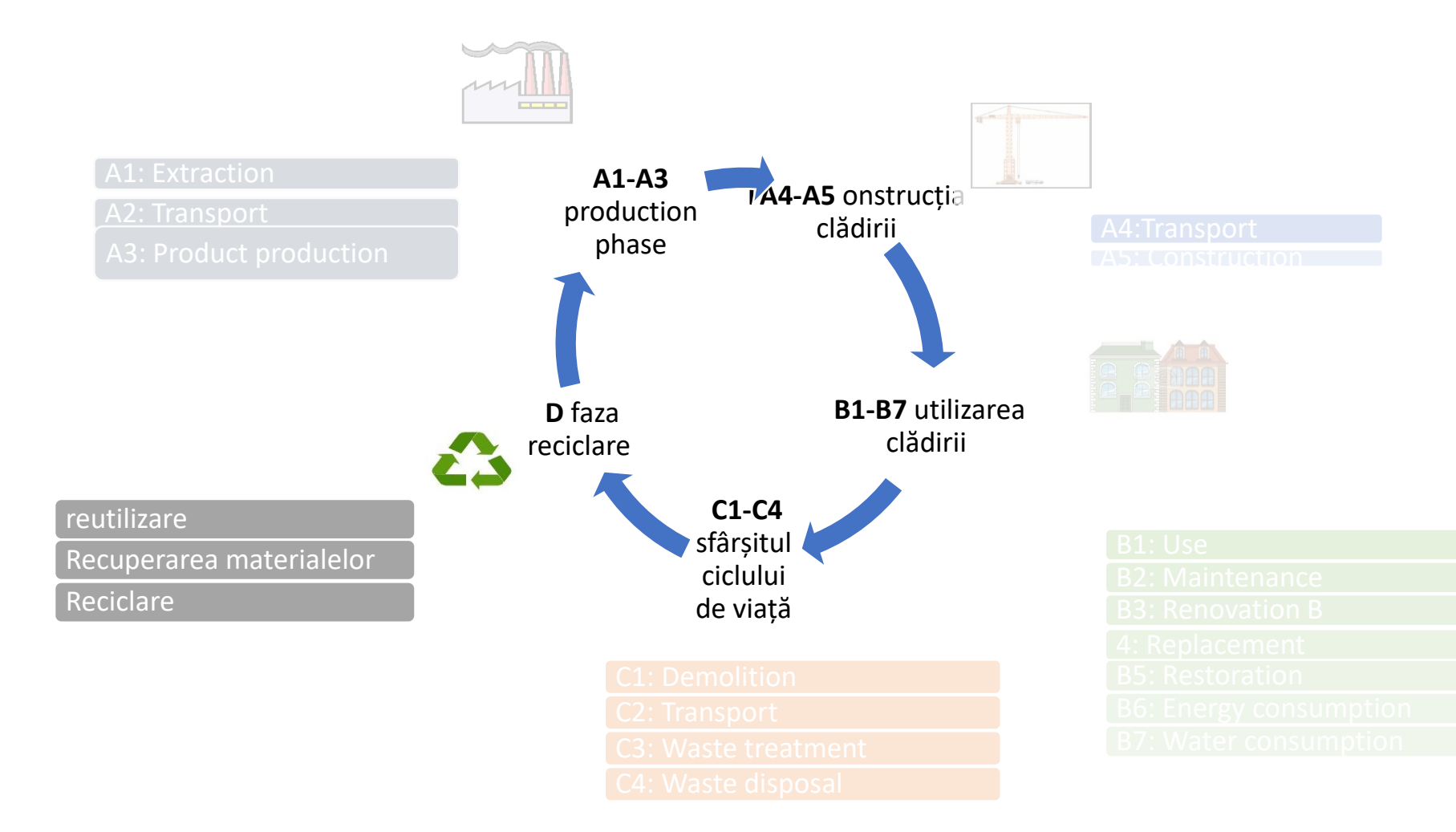

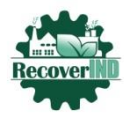

Co-funded by the Erasmus+ Programme of the European Union

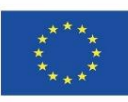

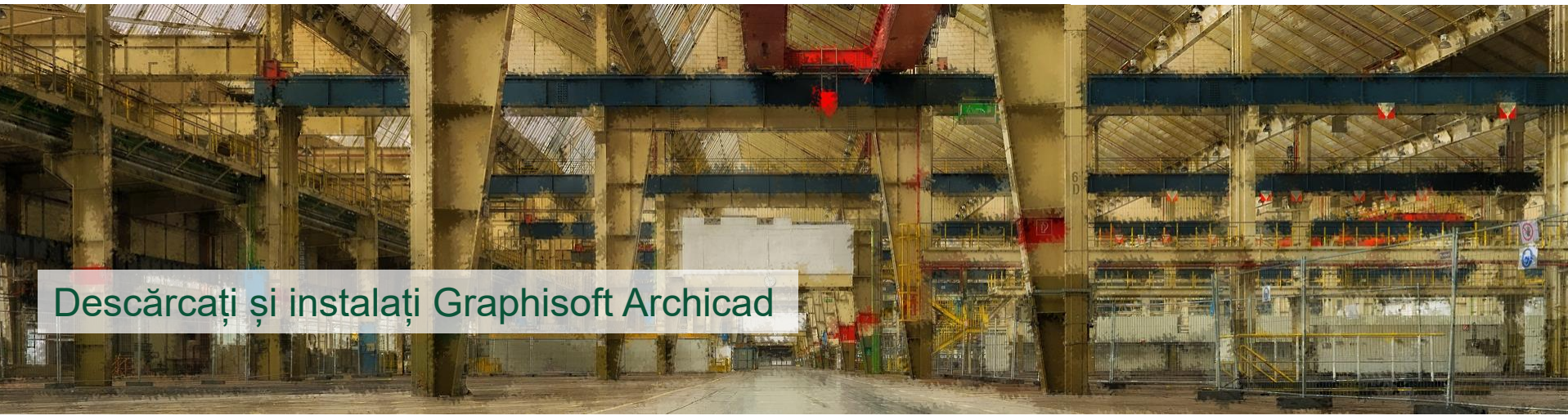

#### Informații despre Archicad :

Obțineți licența educațională gratuită aici :

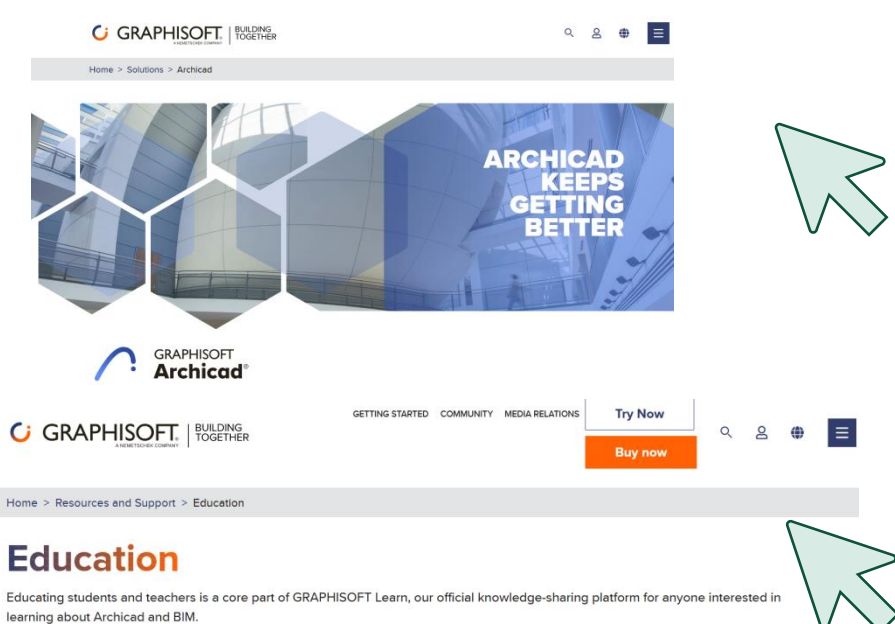

Look for #graphisoftLEARN to find out more about events, training, webinars, and more!

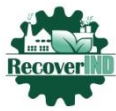

Co-funded by the Erasmus+ Programme of the European Union

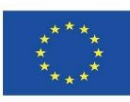

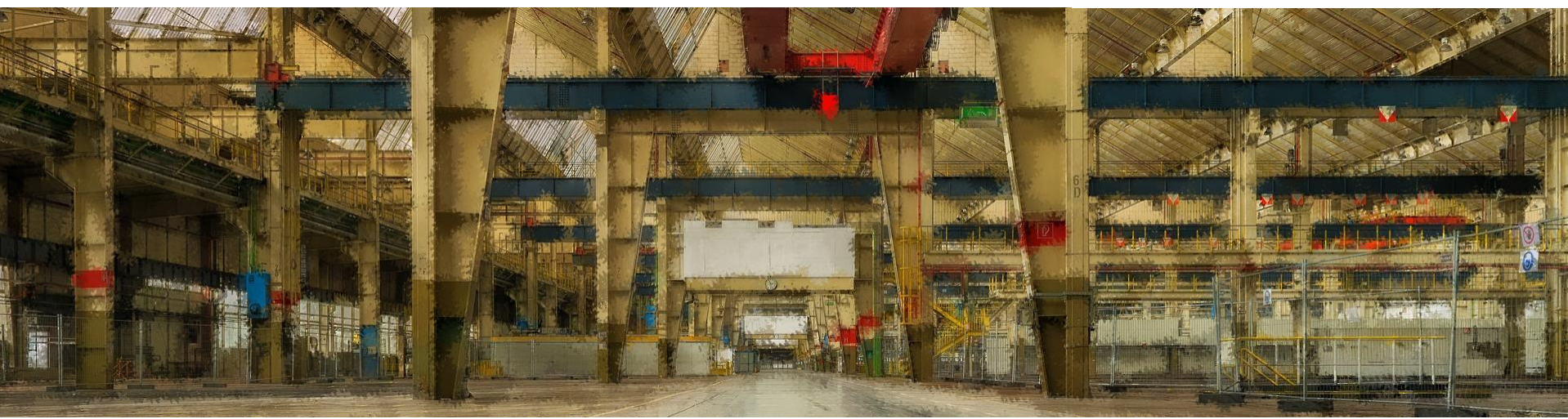

#### Deschideți Graphisoft Archicad

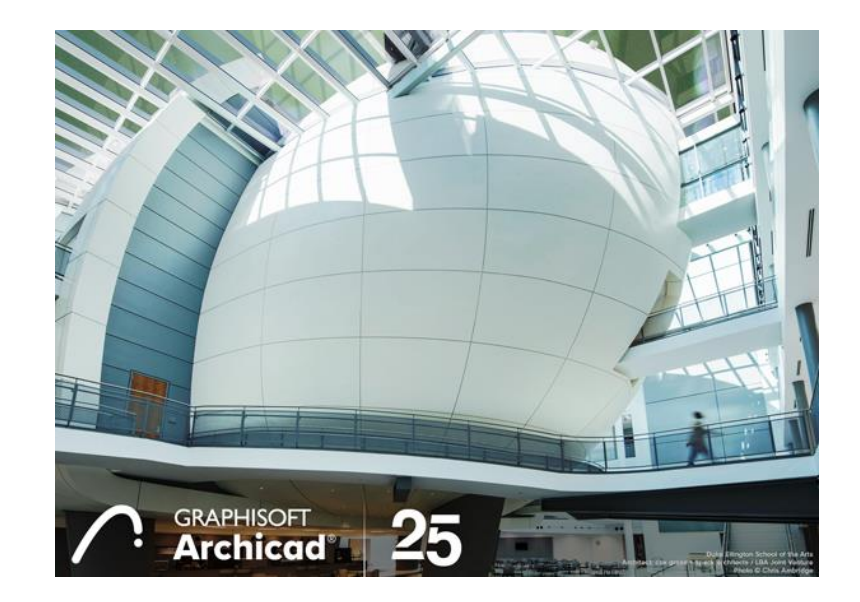

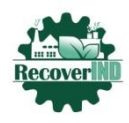

Co-funded by the Erasmus+ Programme of the European Union

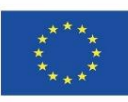

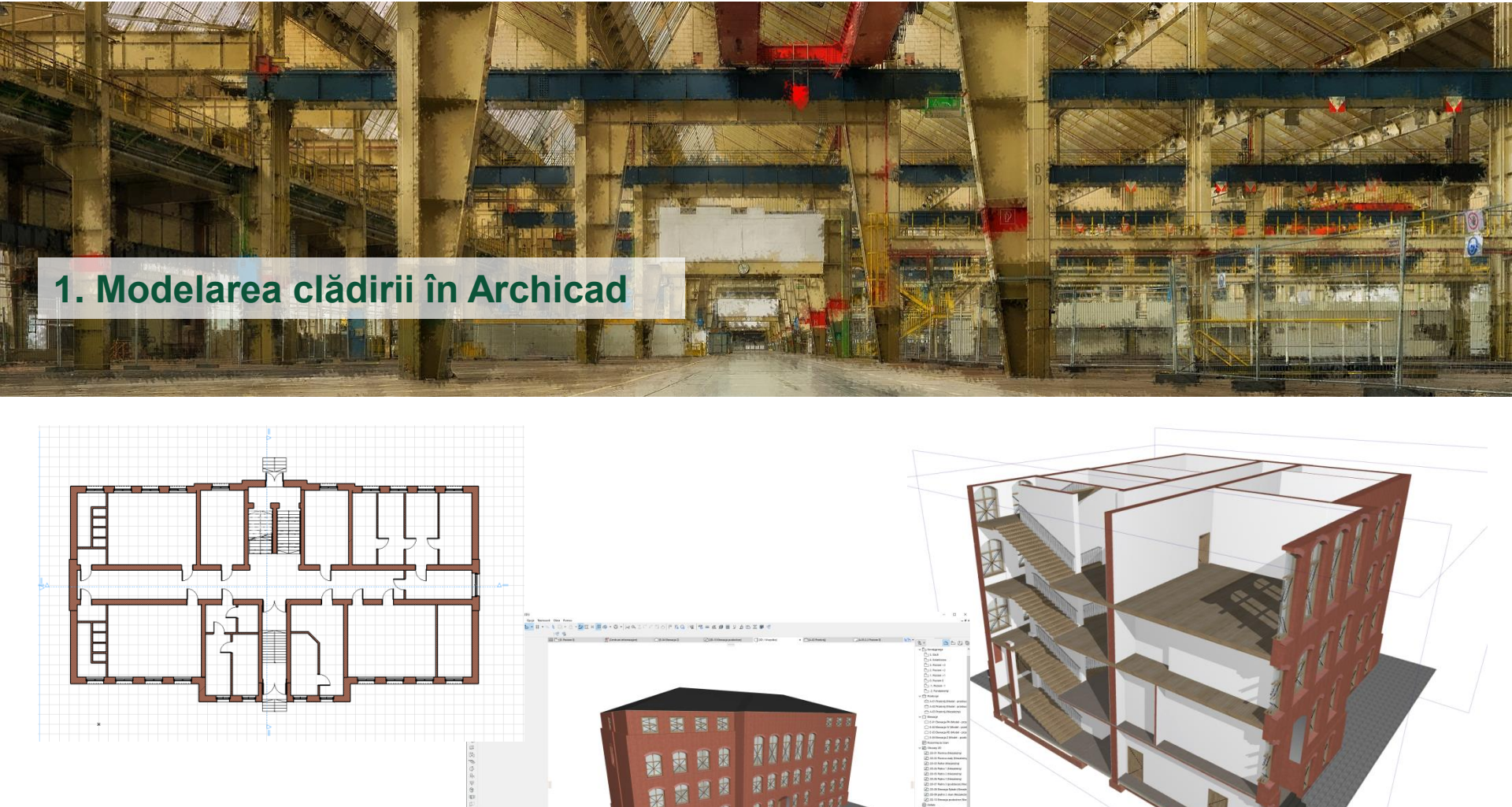

EVALUAREA ENERGETICĂ A CLĂDIRILOR ÎN BIM

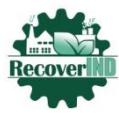

## ECOLOGICAL AND INNOVATIVE TECHNOLOGIES FOR RECOVERING INDUSTRIAL AREAS FROM LCA AND ENERGY EFFICIENCY POINT OF VIEW

Co-funded by the Erasmus+ Programme of the European Union

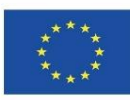

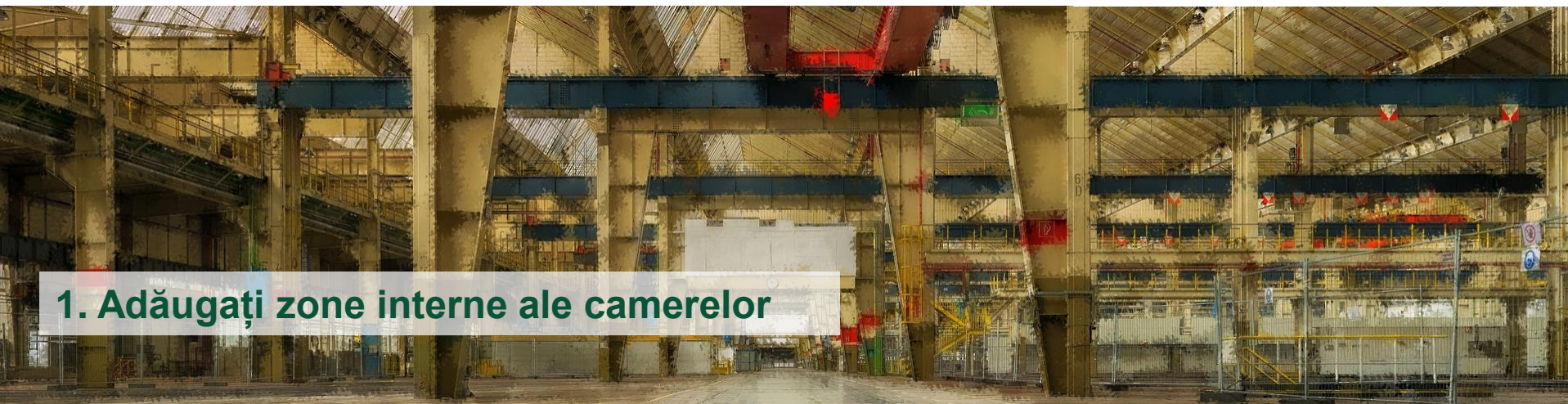

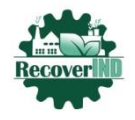

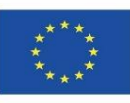

Utilizați instrumentul zonă pentru a crea o zonă în fiecare spațiu condiționat din clădireutilizând doar marginea interioară a structurii zonei.

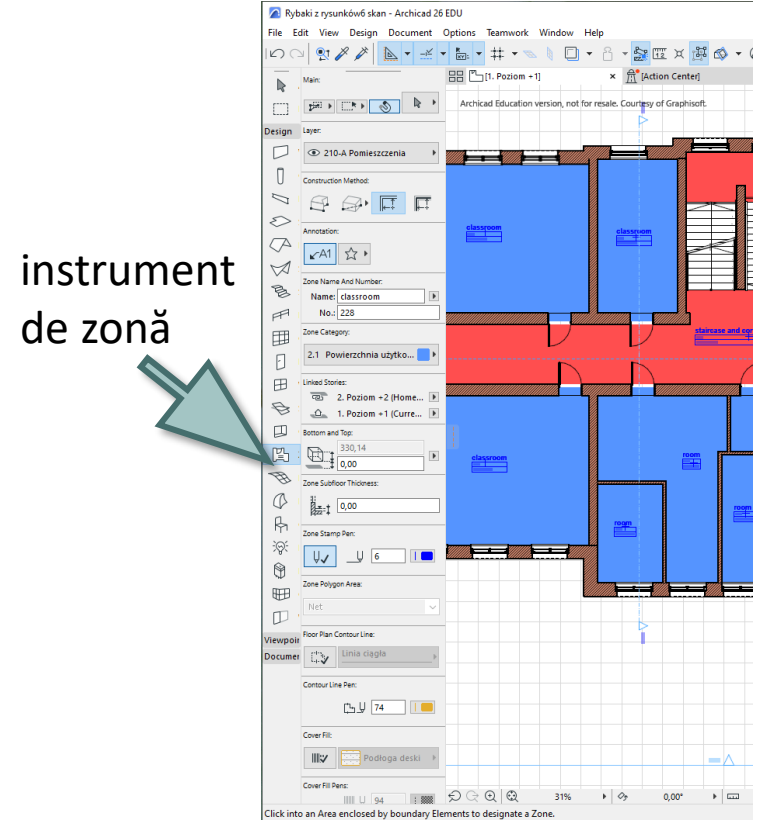

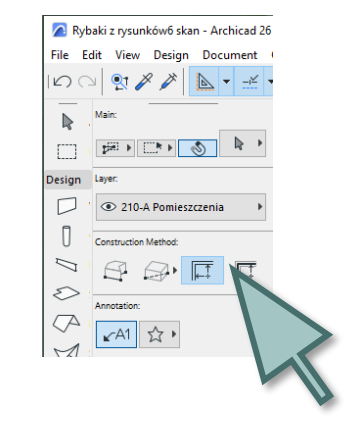

instrument internmarginea construcției de zone

Atunci când introduceți zone într-o vedere în plan, verificați dacă acestea sunt complet înconjurate.de limitele zonei.

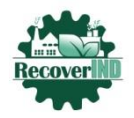

Co-funded by the Erasmus+ Programme of the European Union

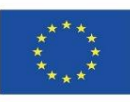

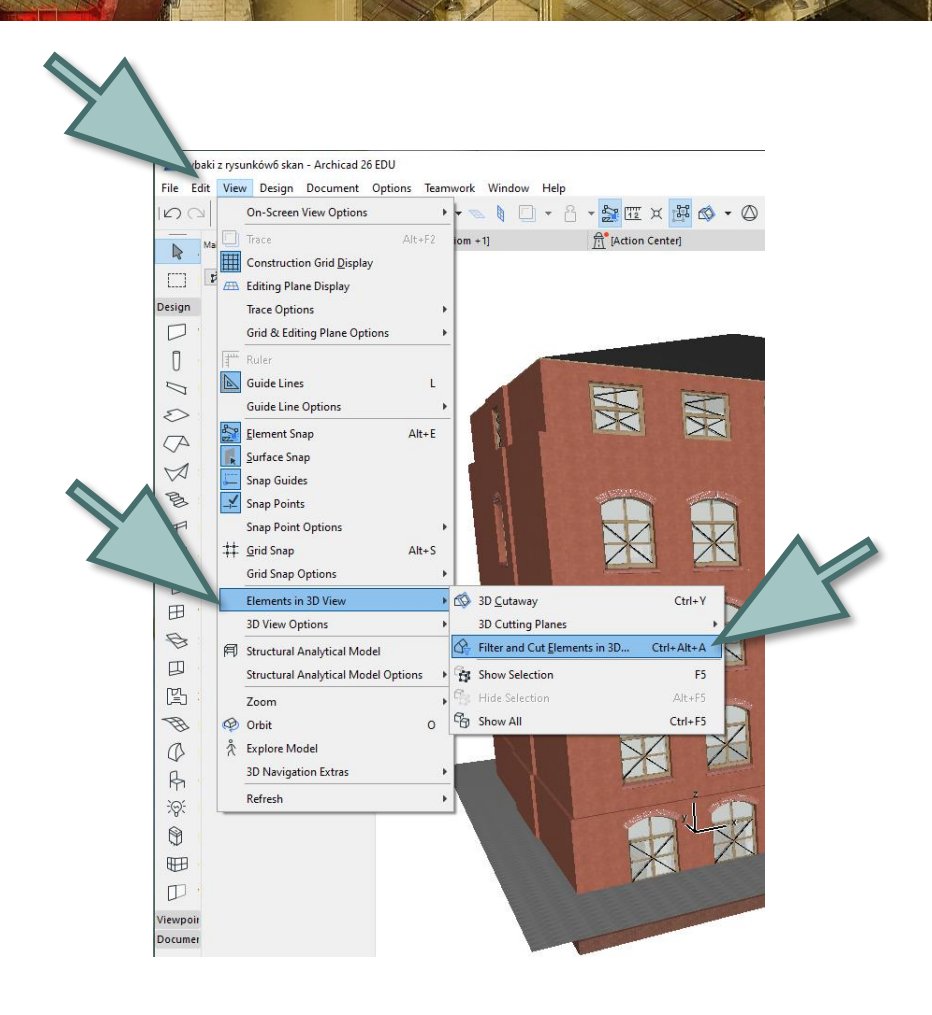

- deschideți fila Vizualizare 3D
- faceți clic dreapta pe ea
- deschideți "Filtrarea și secțiunile elementelor ferestrei în 3D".

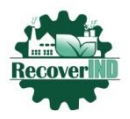

Co-funded by the Erasmus+ Programme of the European Union

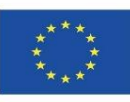

## selectați zonele vizibile

| 🔼 Filt              | er and Cut Elements   | in 3D            | ?          | ×      |  |
|---------------------|-----------------------|------------------|------------|--------|--|
| Stor                | ies to Show in 3D     |                  |            |        |  |
| ١                   | nfinite               |                  |            |        |  |
| OL                  | imited:               |                  |            |        |  |
|                     | То                    | 2. Poziom +2     |            | ~      |  |
|                     | From                  | -1. Poziom -1    |            | ~      |  |
| П                   | rim Elements to Story | / range          |            |        |  |
| Mar                 | quee Effect           |                  |            |        |  |
| Sho                 | w Elements:           | Inside Marquee   |            |        |  |
|                     |                       | Outside Marquee  |            |        |  |
| ۲                   | rim Elements to Marc  | quee             |            |        |  |
| Cut                 | Surface Display       |                  |            |        |  |
| ٥                   | Jse Element Attribute | 5                |            |        |  |
| 00                  | Custom                | Ų                | 1          |        |  |
|                     | <u>ط</u>              | Farba - Antracyt |            | Þ      |  |
| Eleme               | nt Types to Show in : | 3D               |            |        |  |
| Ħ                   | Mesh                  |                  | V          | 1      |  |
| $\langle A \rangle$ | Roof                  |                  |            | ]      |  |
| $\bowtie$           | Shell                 |                  |            | ]      |  |
| 囲                   | Curtain Wall          |                  | Z          |        |  |
| 凹                   | Zone                  |                  | V          |        |  |
| Ø                   | Morph                 |                  | <b>V</b>   | 1      |  |
| B                   | Stair                 |                  | <b>•</b>   | 1      |  |
| PP<br>A             | Railing               |                  | <b>⊻</b>   | 2      |  |
| 42                  | Structural Support    |                  | . <u>.</u> | '      |  |
| -                   | Structural Link       |                  |            | 2      |  |
| \$                  | Structural Point Lo   | ad               |            | נ      |  |
| \$                  | Structural Line Loa   | a                |            | С<br>П |  |
| ¥∯ ¥                | Structural Sufface    | Load             | V          | ~      |  |
|                     |                       |                  |            |        |  |
|                     |                       | Cancel           | OK         |        |  |

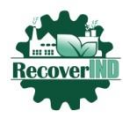

Co-funded by the Erasmus+ Programme of the European Union

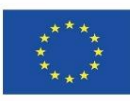

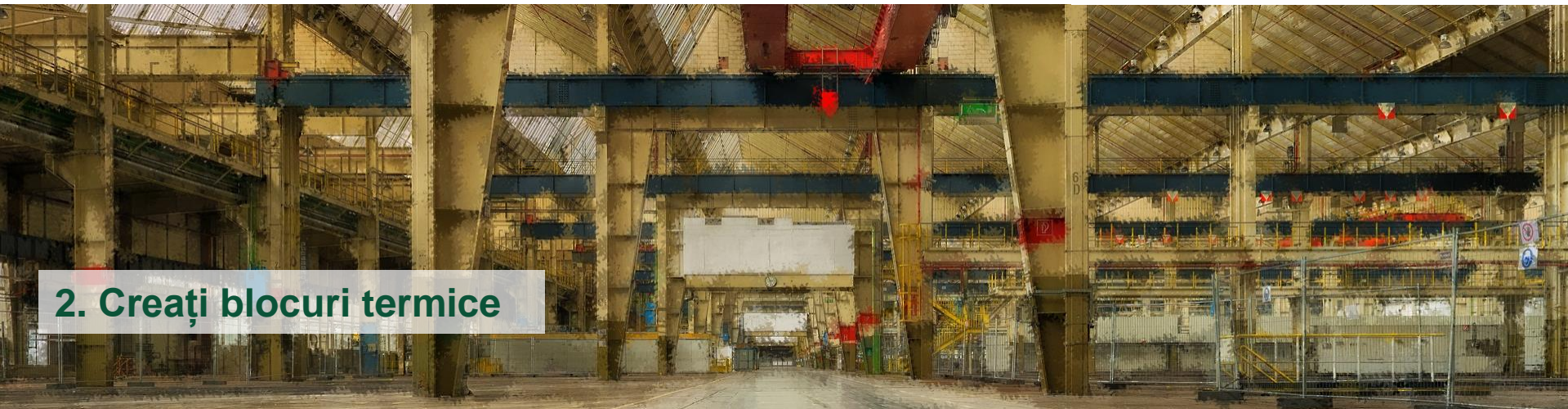

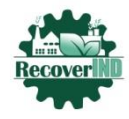

Co-funded by the Erasmus+ Programme of the European Union

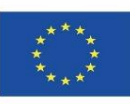

În scopul evaluării energetice, aceste zone trebuie grupate în blocuri termiceutilizând opțiunea Blocuri termicedin paleta Energy Model Overview (Prezentare generală a modelului energetic)

- deschideți fila Proiect
- evaluare energetică
- revizuirea modelului energetic

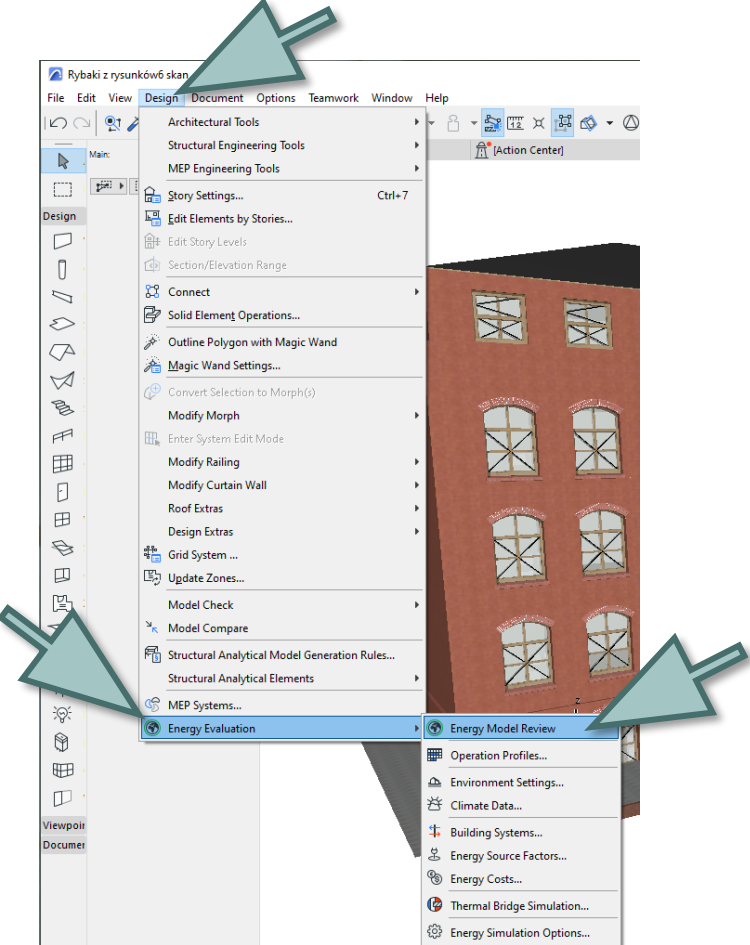

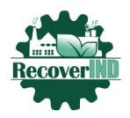

Co-funded by the Erasmus+ Programme of the European Union

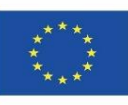

| Energy Model Review - Thermal Blocks     |        | ×            |
|------------------------------------------|--------|--------------|
| ₩ • .                                    | ₩ #    | £Ĝ3 ►        |
| 🕼 Thermal Blocks 🛕 Structures 💕 Openings |        |              |
| 001 Classrooms and rooms                 |        |              |
| 001 WC                                   |        |              |
|                                          |        |              |
|                                          |        |              |
|                                          |        |              |
|                                          |        |              |
|                                          |        |              |
|                                          |        |              |
|                                          |        | ×            |
|                                          | New T  | hermal Block |
| Thermal Block Properties                 |        |              |
| 🚱 001 WC 🗰 Not Defined                   |        | •            |
| Apply Building Systems                   |        |              |
| System Type System Name                  | ~      | 5            |
|                                          |        | s            |
|                                          |        | \$           |
|                                          |        |              |
|                                          |        |              |
|                                          | $\sim$ |              |
| Start Energy Simulation                  | on     | -            |
|                                          |        |              |

## Creați un bloc termic

 utilizați butonul Bloc termic nou

• numele și ID-ul pot fi introduse în listă

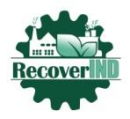

Co-funded by the Erasmus+ Programme of the European Union

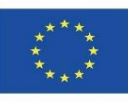

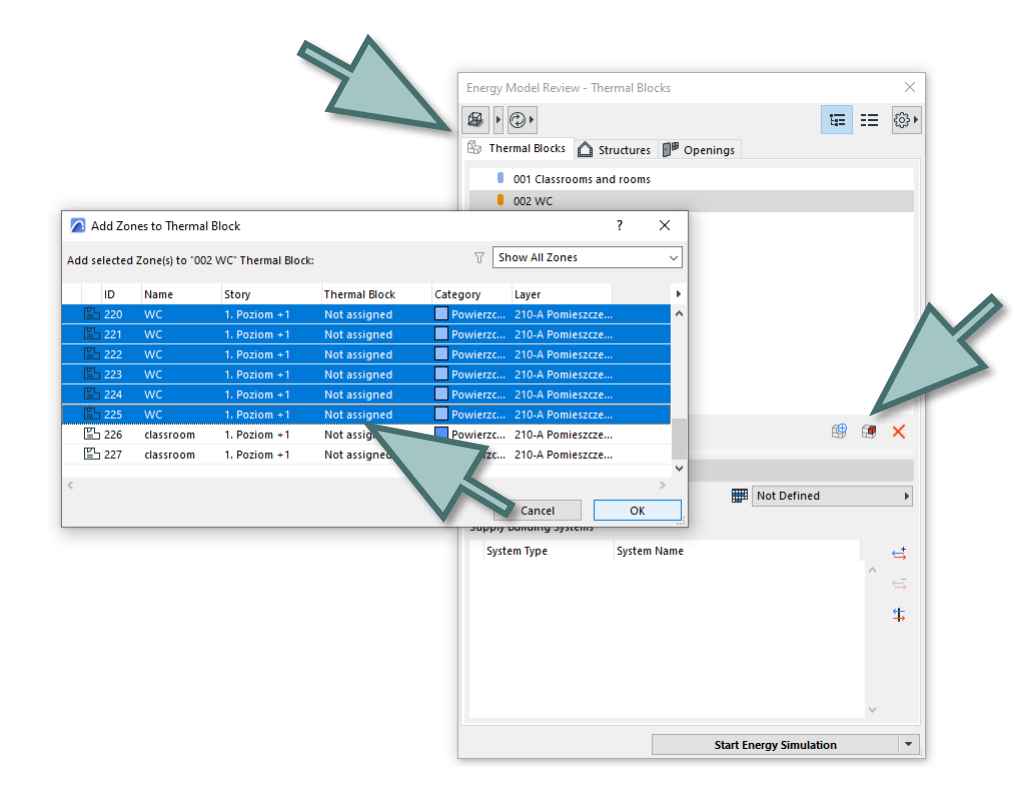

Atribuirea unei zone unui bloc termic:

utilizați opțiunea
 Adăugați zone la blocurile
 termice (în vizualizarea
 listei)

**Notă:** Nu este necesar ca zonele să fie adiacente una față de cealaltă pentru a fi combinate într-un singur bloc termic.

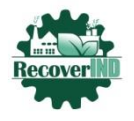

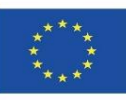

## 2.1. Blocuri termice - profil de utilizator

Proprietăți de reglare a blocurilor termice:

 utilizați comanda Options> Element Attributes> Usage Profiles (Opțiuni> Atribute ale elementelor> Profiluri de utilizare)

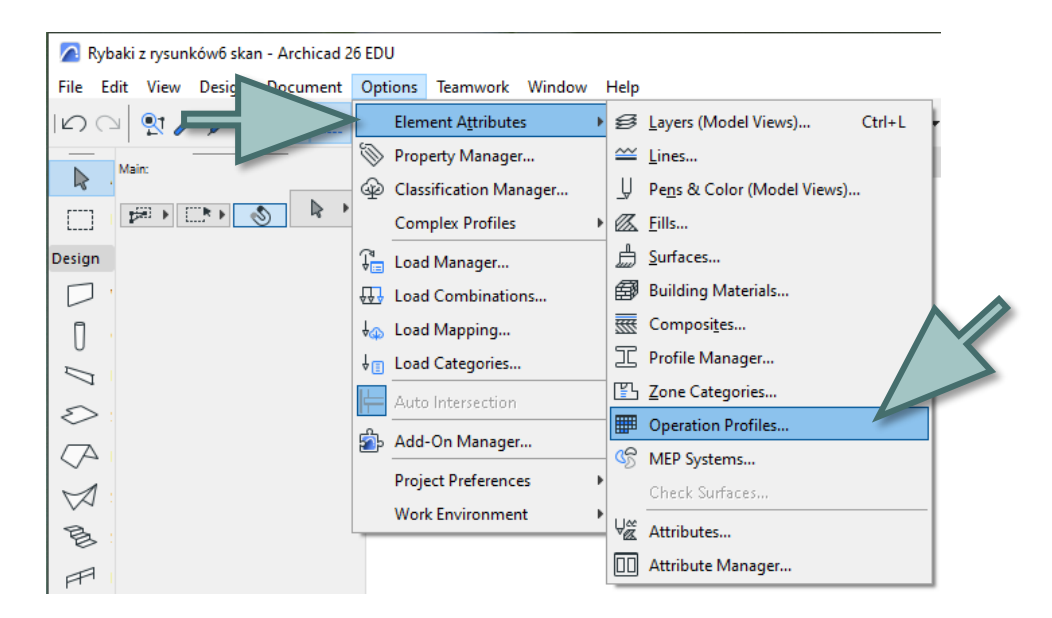

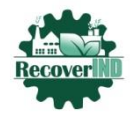

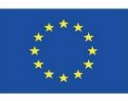

Un profil de utilizator separat poate fi atribuit fiecărui bloc termic.

- selectați profilurile disponibile sau creați-vă propriul profil
- definiți un program zilnic cu următoarele date, pe ore, pentru un an întreg (8760 de ore în total)
- determinarea puterii termice
- cererea de apă caldă
- introduceți cererea de umiditate

|                                                                                                    |                                                                                        |                                                                                                 | 1                                                                       |        |
|----------------------------------------------------------------------------------------------------|----------------------------------------------------------------------------------------|-------------------------------------------------------------------------------------------------|-------------------------------------------------------------------------|--------|
| AVAILABLE OPERATION PROFIL                                                                                                    |                                                                                        |                                                                                                 |                                                                         |        |
| Audytoria/sale wykładowe                                                                                                    |                                                                                        | <u>^</u>                                                                                        | New                                                                     |        |
| 3iblioteki (czytelnie)                                                                                                    |                                                                                        |                                                                                                 | Rename                                                                  |        |
| Biblioteki (księgozbiory otwarte)                                                                                                    |                                                                                        |                                                                                                 |                                                                         |        |
| Biblioteki (księgozbiory zamknięte i maga                                                                                                    | zyny)                                                                                  |                                                                                                 | Delete                                                                  |        |
| Biura otwarte                                                                                                    |                                                                                        | м                                                                                               |                                                                         |        |
| 7:                                                                                                    |                                                                                        | •                                                                                               |                                                                         |        |
| Occupancy Data                                                                                                    |                                                                                        |                                                                                                 |                                                                         |        |
| Occupancy type:                                                                                                    | Human heat g                                                                           | ain: 100,00 W 🕫                                                                                 | per capita                                                              |        |
| Non residential                                                                                                    | Service hot-water lo                                                                   | ad: 60.00 I/da                                                                                  | av per capita                                                           |        |
|                                                                                                    |                                                                                        |                                                                                                 | , per capita                                                            |        |
|                                                                                                    | Humidity Lo                                                                            | ad: 10,00 g/d                                                                                   | lay, m²                                                                 |        |
|                                                                                                    |                                                                                        |                                                                                                 |                                                                         |        |
| lote: Define "Audytoria/sale wykładowe"<br>Daily Schedules                                                                                              | profile's daily schedules and<br>Recurrence                                            | d drag them in the ord<br>Date Range                                                            | der of precedence.<br>In use [hours]                                    |        |
| lote: Define "Audytoria/sale wykładowe"<br>Daiły Schedules<br>dzień dydaktyczny                                                                         | profile's daily schedules and<br>Recurrence<br>Mon. Tue. W                             | d drag them in the ord<br>Date Range<br>02.02 - 15.06                                           | der of precedence.<br>In use [hours]<br>2304                            | ^      |
| lote: Define "Audytoria/sale wykładowe"<br>Daiły Schedules<br>dzień dydaktyczny<br>dzień dydaktyczny                                                    | profile's daily schedules and<br>Recurrence<br>Mon. Tue. W                             | d drag them in the ord<br>Date Range<br>02.02 - 15.06<br>01.10 - 20.12                          | der of precedence.<br>In use [hours]<br>2304<br>1416                    | ^      |
| lote: Define "Audytoria/sale wykładowe"<br>Daily Schedules<br>dzień dydaktyczny<br>dzień dydaktyczny<br>dzień wolny                                     | profile's daily schedules and<br>Recurrence<br>Mon. Tue. W<br>Mon. Tue. W<br>Sat. Sun. | d drag them in the ord<br>Date Range<br>02.02 - 15.06<br>01.10 - 20.12<br>All Year              | In use [hours]<br>2304<br>1416<br>2496                                  | Ŷ      |
| lote: Define "Audytoria/sale wykładowe"<br>Daily Schedules<br>dzień dydaktyczny<br>¢ dzień dydaktyczny<br>¢ dzień wolny                                 | profile's daily schedules and<br>Recurrence<br>Mon. Tue. W<br>Mon. Tue. W<br>Sat. Sun. | d drag them in the ord<br>Date Range<br>02.02 - 15.06<br>01.10 - 20.12<br>All Year              | In use [hours]<br>2304<br>1416<br>2496                                  | ^<br>~ |
| lote: Define "Audytoria/sale wykładowe"<br>Daiły Schedules<br>dzień dydaktyczny<br>dzień dydaktyczny<br>dzień wolny<br>Add Remo                         | profile's daily schedules and<br>Recurrence<br>Mon. Tue. W<br>Mon. Tue. W<br>Sat. Sun. | d drag them in the ord<br>Date Range<br>02.02 - 15.06<br>01.10 - 20.12<br>All Year<br>Uncovered | der of precedence.<br>In use [hours]<br>2304<br>1416<br>2496<br>d: 2544 | ^      |
| lote: Define "Audytoria/sale wykładowe"<br>Daily Schedules<br>dzień dydaktyczny<br>dzień dydaktyczny<br>dzień wolny<br>Add Remo<br>Edit Daily Schedules | profile's daily schedules and<br>Recurrence<br>Mon. Tue. W<br>Mon. Tue. W<br>Sat. Sun. | d drag them in the ord<br>Date Range<br>02.02 - 15.06<br>01.10 - 20.12<br>All Year<br>Uncovered | der of precedence.<br>In use [hours]<br>2304<br>1416<br>2496<br>d: 2544 | ×      |

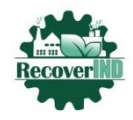

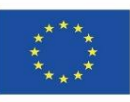

Setați intervalul de temperatură interioară necesar:

Faceți clic pe: editați programele zilnice

|   | Operation Profiles                                                                                                    | ? ×                                                                                                    |                    |
|---|----------------------------------------------------------------------------------------------------|----------------------------------------------------------------------------------------------------|--------------------|
|   | AVAILABLE OPERATION PROFILES                                                                                                    |                                                                                                    |                    |
|   | Audytoria/sale wykładowe<br>Biblioteki (czytelnie)<br>Biblioteki (kzięgozbiory towarte)<br>Biblioteki (kzięgozbiory zamknięte i magaz<br>Biura otwarte<br>Occupancy Data<br>Occupancy Data<br>Occupancy type:<br>Non residential | New      Daily Profile Editor                                                                                                    | setați temperatura |
|   | Note: Define "Audytoria/sale wykładowe" p<br>Daiły Schedules<br>dzień dydaktyczny<br>dzień dydaktyczny<br>dzień dydaktyczny<br>dzień wolny                                                                                       | Edit profile data in the selected time period                                                                                                    | corespunzătoare    |
| 2 | Add Remov<br>Edit Daily Schedules                                                                                                    | W/m²       Internal heat gain         120       0         90       0         90       0         90       0         90       0         90       0         90       0         90       0         90       0         90       0         90       0         90       0         90       0         90       0         90       0         90       0         90       0         90       0         90       0         90       0         90       0         90       0         90       0         90       0         90       0         90       0         90       0         90       0         90       0         90       0         90       0         90       0         90       0         90       0         90       0         90       0         < |                    |
|   |                                                                                                    | Cancel OK                                                                                                    |                    |

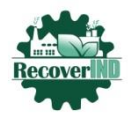

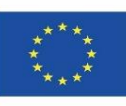

## 2.2. Blocuri termice - Instalații în clădire

## deschideți un dialog cu Proiect> Evaluare energetică> Instalații în clădire

Utilizați această fereastră de dialog pentru a configura setările de instalare a clădirii care vor asigura condiții interioare confortabile (așa cum au fost stabilite în fereastra Profil de utilizator) pentru blocurile termice ale modelului de clădire.

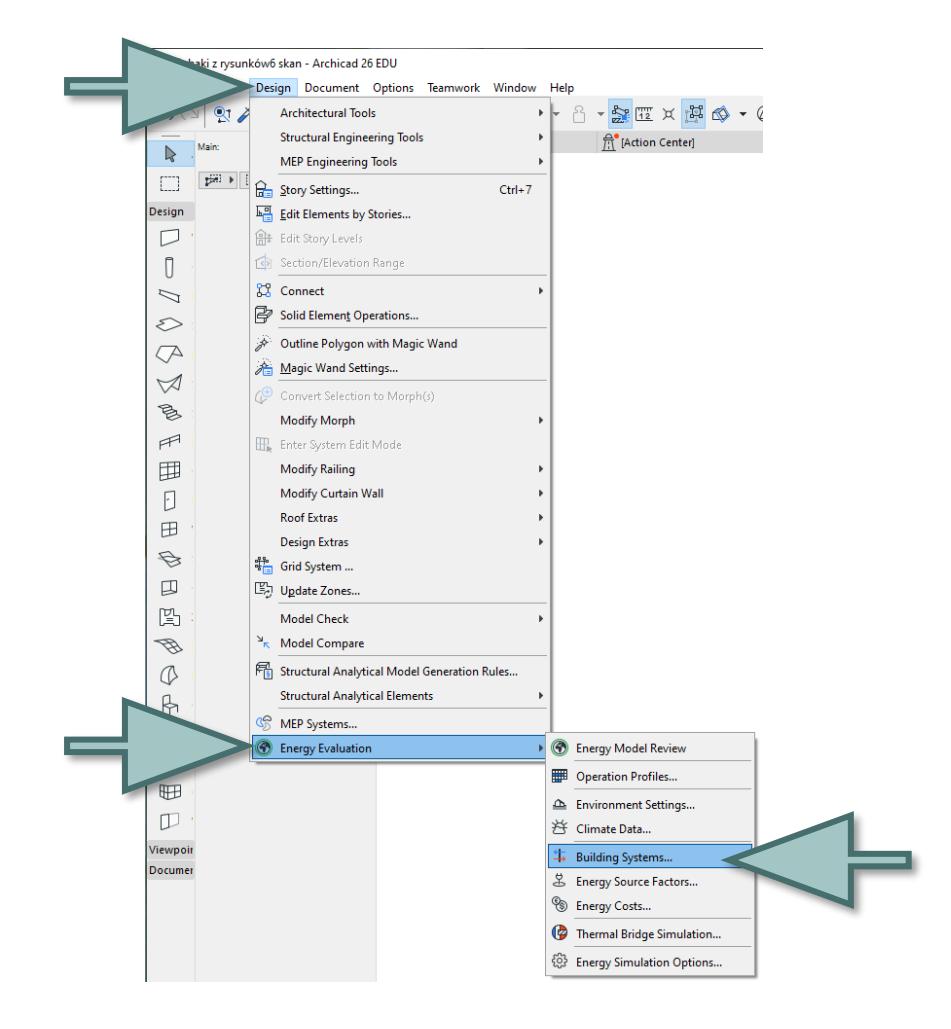

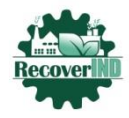

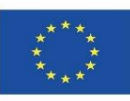

În caseta de dialog Instalare, în stânga sunt afișate toate instalațiile, iar în dreapta, opțiunile corespunzătoare fiecăreia dintre ele. Conținutul opțiunilor pentru instalația de constructie din dreapta se va modificaîn funcție de configurația de sistem selectată. Utilizați caseta de dialog Building installations (Instalații de clădire) pentru a edita proprietățile instalațiilor de clădire existente, pentru a crea altele noiși să le atribuiți blocurilor termice.

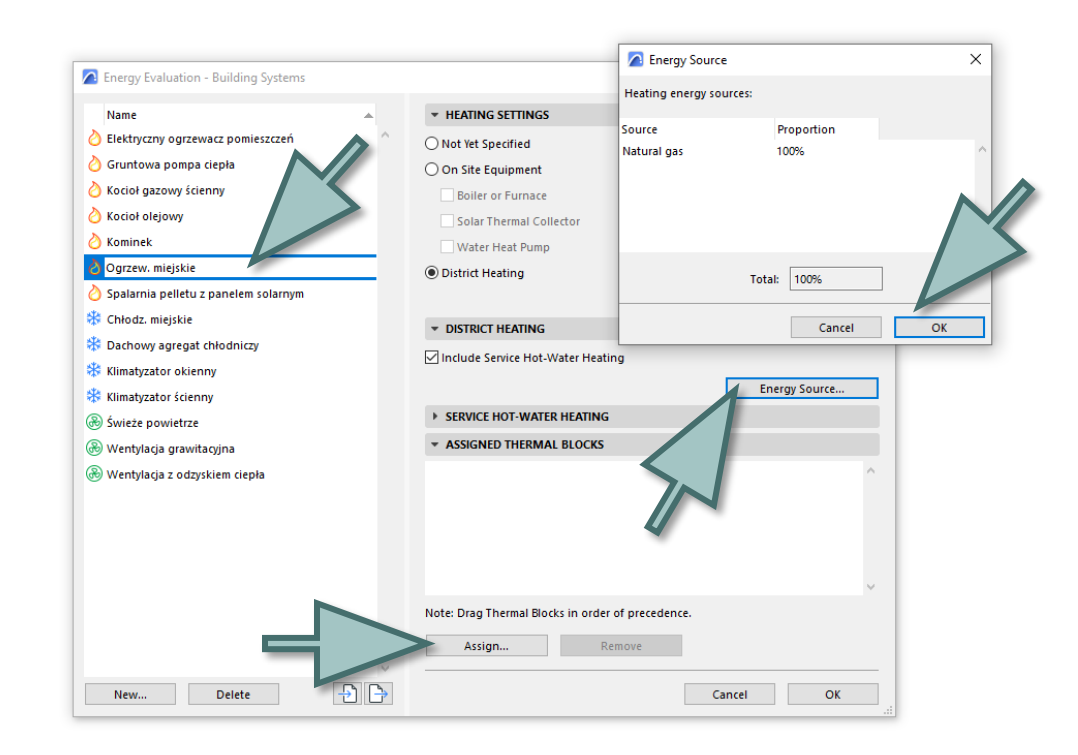

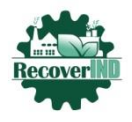

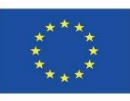

## 2.3. Blocuri termice - Parametrii de mediu

## deschideți fereastra de dialog Project> Energy Estimation> Environment Parameters.

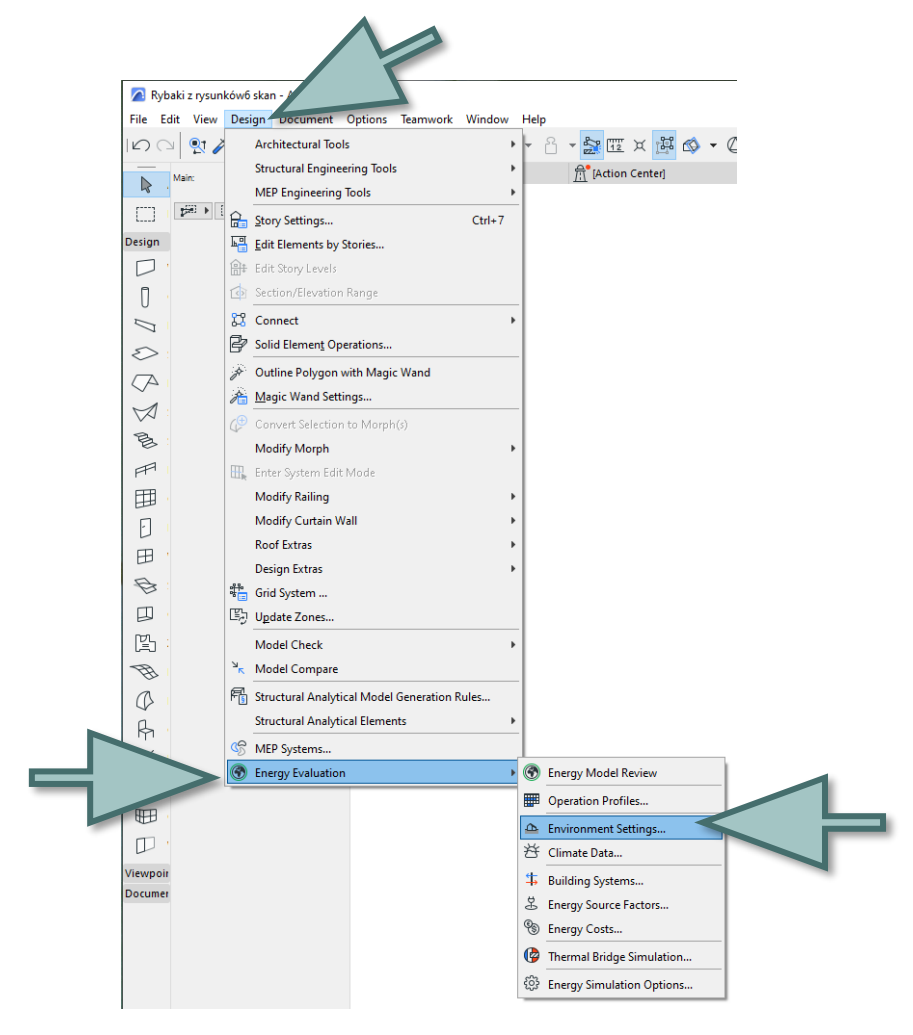

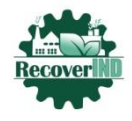

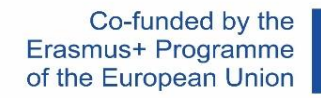

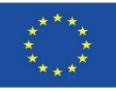

#### Setarea locației

Estimarea energetică ia în considerare locația geografică a clădirii atunci când se recuperează datele climatice de la serverul climatic StruSoft.

- faceți clic pe setările de locație
- să furnizeze adresa investiției
- introduceți lățimea și longitudinea
- introduceți fusul orar
- introduceți altitudinea deasupra nivelului mării

|                                                                                             |                           | $\sim$                                           |
|---------------------------------------------------------------------------------------------|---------------------------|--------------------------------------------------|
| Environment Settings                                                                        | ?                         |                                                  |
| Location and Climate:<br>52° 15' 0' N, 21° 0' 0' E<br>Climate source: POL_Warszawa.Okecie.1 | Location Settings         | Location Settings                                |
| Grade Level:                                                                                | to Project Zero 🕨         |                                                  |
| Offset Distance                                                                             | 0,00                      | Project Name: PROJEKT Edit                       |
| O Modeled by Mesh Elements                                                                  |                           | Site Full Address: Edit                          |
| Surface Heat Tran                                                                           | sfer                      |                                                  |
| Soil Type:                                                                                  | Gravel ~                  | Latitude: 52° 15' 0,0000"                        |
|                                                                                             |                           | Longitude: 21° 0' 0,0000" E ~                    |
| Thermal Conductivity                                                                        | 1,400 W/mK                | Time Zone (UTC): (UTC+01:00) Afrdkowozachodnia V |
| Density                                                                                     | 2200,00 kg/m <sup>3</sup> | Attitude (Sea Level):                            |
| Heat Capacity                                                                               | 1900,00 J/kgK             | Show in Google 1                                 |
| Surroundings:                                                                               | Garden ~                  |                                                  |
| Ground reflectance                                                                          | 20 %                      |                                                  |
| Wind Protectio                                                                              | n                         |                                                  |
| Horizontal Shad                                                                             | ing                       |                                                  |
|                                                                                             | 🕜 Data Loading            | Cancel                                           |
|                                                                                             | Cancel OK                 |                                                  |

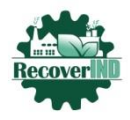

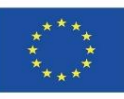

## Tipul de sol

Selectați: opțiunile din fereastră, care se potrivește cel mai binetipul de sol de pe amplasamentclădiri.

## Împrejurimi

alegeți un mediu care descrie cel mai bine condițiile pentru o anumită locație a clădirii: Apă, Grădină, Grădină, Asfaltat sau propriul dvs. loc.

|           | Environment Settings                  | ? ×                       |
|-----------|---------------------------------------|---------------------------|
|           | Location and Climate:                 |                           |
|           | 52° 15' 0" N, 21° 0' 0" E             | Location Settings         |
|           | Climate source: POL_Warszawa.Okecie.1 | Climate Data              |
|           | Grade Level:                          | to Project Zero 🕨         |
|           | Offset Distance                       | 0,00                      |
|           | O Modeled by Mesh Elements            |                           |
|           | Surface Heat Tran                     | sfer                      |
| =         | Soil Type:                            | Clay ~                    |
|           | Thermal Conductivity                  | 0,500 W/mK                |
|           | Density                               | 1800,00 kg/m <sup>3</sup> |
|           | Heat Capacity                         | 1000,00 J/kgK             |
| $  \geq $ | Surroundings:                         | Paved 🗸                   |
|           | Ground reflectance                    | 30 %                      |
|           | Wind Protectio                        | n                         |
|           | Horizontal Shadi                      | ing                       |
|           |                                       |                           |
|           |                                       |                           |
|           |                                       |                           |
|           |                                       | Cancel OK                 |

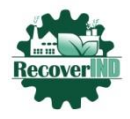

Co-funded by the Erasmus+ Programme of the European Union

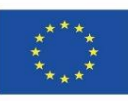

### Expunerea la vânt

selectați nivelul de expunere la vânt corespunzător pentru fiecare orientare a clădirii. Acoperită, parțial acoperită sau neprotejată. Pentru fiecare orientare, pe grafic va fi introdus un punct care reprezintă expunerea la vânt (cu cât punctul este mai îndepărtat, cu atât mai mare este factorul de expunere), iar punctele sunt conectate printr-o linie roșie.

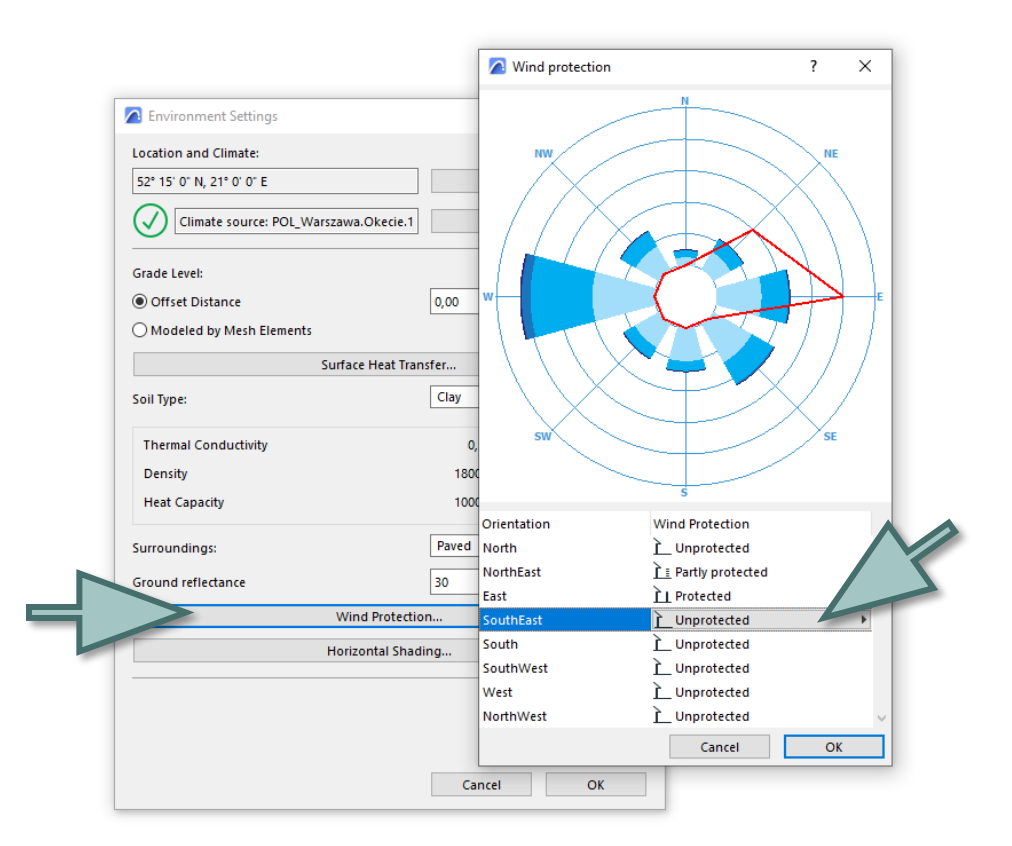

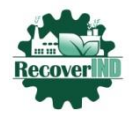

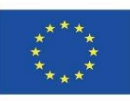

#### Umbrire orizontală

Analiza solară bazată pe model în Estimarea energetică din ARCHICAD funcționează numai pe părțile translucide ale anvelopei clădirii. Cu toate acestea, nu determină în mod automat măsura în care umbrele sunt proiectate de obiectele exterioare asupra părților opace ale unei clădiri.Cu ajutorul butonului Horizontal shading (Umbrire orizontală), activați o fereastră de dialog separată cu o listă de laturi însorite ale clădirii (lista Orientation (Orientare) poate fi diferită în funcție de locația proiectului).

| Climate source: POL_Warszawa.C | Dkecie.1      | Climate Data       |                                 |
|--------------------------------|---------------|--------------------|---------------------------------|
| Grade Level:                   |               | to Project Ze      | ero 🕨                           |
| Offset Distance                | 0,00          |                    |                                 |
| O Modeled by Mesh Elements     |               |                    |                                 |
| Surface                        | Heat Transfer |                    | 9 P                             |
| Soil Type:                     | Clay          | A Horizontal S     | nading                          |
|                                |               | Orientation        | Shading<br>Thigh                |
| Thermal Conductivity           | 0,500         | SouthEast          | Low                             |
| Density                        | 1800,00       | South              | None                            |
| Heat Capacity                  | 1000,00       | SouthWest          | Low                             |
| Surroundings:                  | Paved         | West               | Low                             |
| Ground reflectance             | 30            | NorthWest          | — N/A<br>— N/A                  |
|                                | 50            | NorthEast          | — N/A                           |
| Wind                           | Protection    | Note: Orientation  | a is dependent on Project Loss  |
| Horizor                        | ntal Shading  | therefore, some of | prientations may not be availab |
|                                |               |                    | Cancel                          |

-

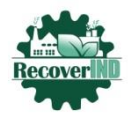

Co-funded by the Erasmus+ Programme of the European Union

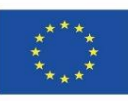

### **Date climatice**

faceți clic pe Download from Strusoft Server. Toate datele meteorologice de pe site-ul StruSoft sunt generate din datele colectate de facilitățile NCEP obținute de la centrul de cercetare meteorologică NOAA-CIRES din Boulder, Colorado (SUA) la adresa http://www.cdc.noaa.gov/.
faceți clic pe un tip de date

 Taceți ciic pe un tip de date pentru a vizualiza tabelul: Temperatura aerului, Umiditatea relativă, Soare sau Viteza vântului.

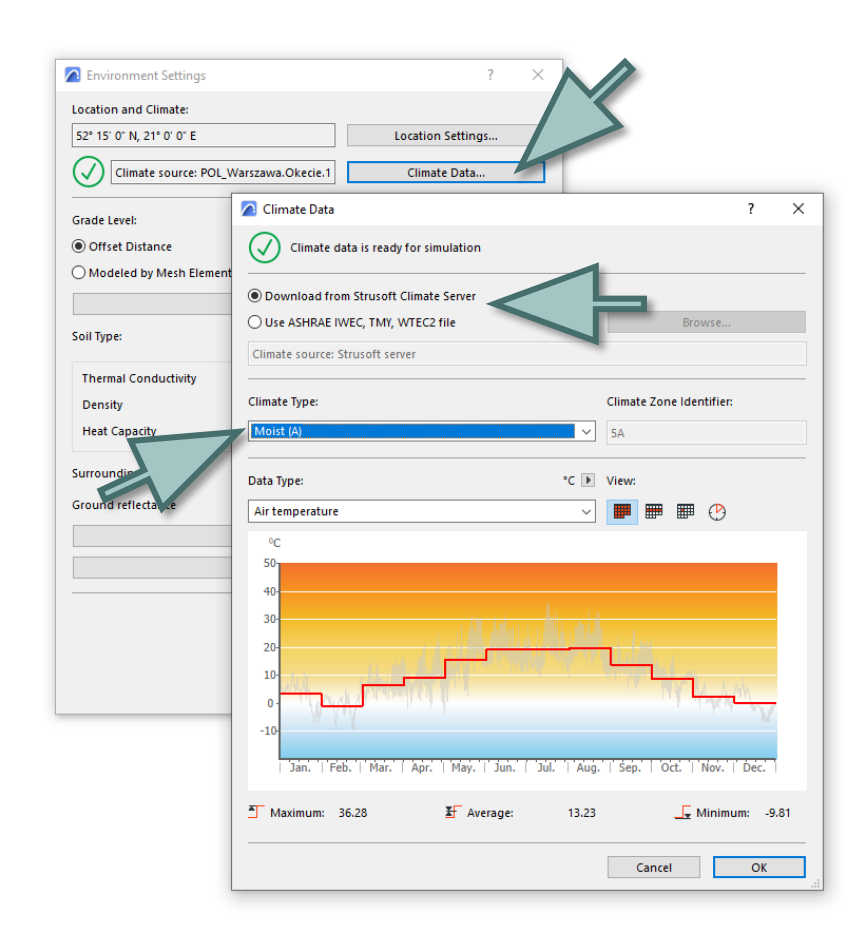

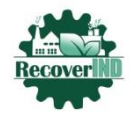

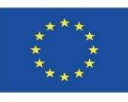

## 2.4. Blocuri termice - Setări privind proprietățile structurii

## **Calculator factor U**

U se referă la coeficientul de transfer de căldură al structurii selectate. Straturile care alcătuiesc structura selectată în calculatorul valorii U sunt enumerate împreună cu proprietățile lor specifice (grosime, conductivitate termică, densitate și capacitate termică). Pentru a le putea modifica:

| Energy Mod | del Review - Struct | tures               |                            |                       |                        |             |               |                                   |          | >           |
|------------|---------------------|---------------------|----------------------------|-----------------------|------------------------|-------------|---------------|-----------------------------------|----------|-------------|
| 8 · 🗘      | ۱.                  |                     |                            |                       |                        |             |               |                                   | 165 E    | <b>=</b> 63 |
| Thermal    | I Blocks 🛕 Stru     | ctures              | qs                         |                       |                        |             |               |                                   |          |             |
| Type       | Orientation         | C Thermal Block     | Name                       |                       | Area [m <sup>2</sup> ] | Thickness U | value IW/m²KI | Infiltration [l/sm <sup>2</sup> ] | Solar At | bsorc ⊁     |
| Slab       | Bottom              | 001 Classroom       | s an 511-PS Strop          | drewniany - parkiet   | 500,72                 | 30,00 ℃     | 0,59          | 1,10                              | 85,00    | ^           |
| 🔊 Slab     | Upward              | 001 Classroom       |                            |                       |                        | 30,00 Ĉ     | 0,            |                                   | 85,00    |             |
| 💭 Wall     | Boundary (00        | 001 Classroom       | O-value Override           |                       | ^                      | 55,00       | 0,46          |                                   |          |             |
| Wall       | Boundary (00        | 003 Staircase a     | Enter the manually overrig | iden U-value          |                        | 55,00       | 0,46          |                                   |          |             |
| Wall       | Inner (001 Cla      | 001 Classroom       | U-value:                   | 0.59 V                | V/m <sup>2</sup> K     | 16,00       | 0,78          |                                   |          |             |
| Slab       | Bottom              | 003 Staircase a     |                            | Interval: 0.04 1.90   |                        | 24,00 Ĉ     | 3,25          | 1,10                              | 85,00    |             |
| 🗆 Wall     | Inner (001 Cla      | 001 Classroom       |                            | interval: 0,04 - 1,90 |                        | 42,00 Ĉ     | 0,59          |                                   |          |             |
| Wall       | Inner (002 WC)      | 002 WC              | Structure's heat storage n | nass:                 |                        | 16,00 Ĉ     | 0,78          |                                   |          |             |
| Wall       | Inner (003 Sta      | 003 Staircase a     | Medium - masonry           |                       | ~                      | 55,00 0     | 0,46          |                                   |          |             |
| 🗆 Wall     | Boundary (00        | 🔲 🛛 001 Classroom   |                            |                       |                        | 42,00       | 0,59          | 0 %                               |          |             |
| 🗆 Wall     | Boundary (00        | 🔲 🛛 003 Staircase a |                            | Cancel                | ОК                     | 42,00       | 0,59          | 0 %                               |          |             |
| Wall       | South               | 001 Classroom       | <u>K / / / /</u>           |                       |                        | 66,00       | 0,39          | 1,10                              | 85,00    |             |
| 💭 Wall     | East                | 📕 🛛 001 Classroom   | s an 📶 114-SZ Cerami       | iczna 64 tynk         | 48,43                  | 66,00 Ĉ     | 0,39          | 1,10                              | 85,00    |             |
| 💭 Wall     | North               | 📕 🛛 003 Staircase a | nd c 7// 212-SW Ceran      | niczna 51 tynk        | 46,73                  | 55,00       | 0,48          | 1,10                              | 85,00    |             |
| Wall       | North               | 📕 🛚 001 Classroom   | s an 114-SZ Cerami         | iczna 64 tynk         | 45,81                  | 66,00       | 0,39          | 1,10                              | 85,00    |             |
| 🗌 Wall     | West                | 002 WC              | 114-SZ Cerami              | iczna 64 tynk         | 43,45                  | 66,00       | 0,39          | 1,10                              | 85,00    |             |
| 💭 Wall     | Boundary (00        | 001 Classroom       | s an 🚺 311-SD Ceram        | iczna 12 tynk         | 42,89                  | 16,00 🖯     | 0,78          | 0 %                               |          |             |
| 💭 Wall     | Boundary (00        | 002 WC              | 311-SD Ceram               | iczna 12 tynk         | 42,89                  | 16,00 🖯     | 0,78          | 0%                                |          |             |
| Wall       | South               | 001 Classroom       | s an 📶 212-SW Ceran        | niczna 51 tynk        | 39,44                  | 55,00 Ĉ     | 0,48          | 1,10                              | 85,00    |             |
| 🔊 Slab     | Upward              | 002 WC              | 511-PS Strop               | drewniany - parkiet   | 38,91                  | 30,00 Ĉ     | 0,55          | 1,10                              | 85,00    |             |
| Slab       | Bottom              | 002 WC              | 511-PS Strop               | drewniany - parkiet   | 38,91                  | 30,00 🖯     | 0,59          | 1,10                              | 85,00    |             |
| Wall       | Inner (003 Sta      | 📕 📒 003 Staircase a | nd c /// 211-SW Ceran      | niczna 38 tynk        | 16,66                  | 42,00 Ĉ     | 0,59          |                                   |          |             |
| 💭 Wall     | Boundary (00        | 🔲 📒 002 WC          | 212-SW Ceran               | niczna 51 tynk        | 14,58                  | 55,00 Ĉ     | 0,46          | 0 %                               |          | ~           |
| <          |                     |                     |                            |                       |                        |             |               |                                   |          | >           |
| ∀ Area     | threshold:          | 0,00                | m²                         |                       |                        |             |               |                                   | G        | j (j        |
|            |                     |                     |                            |                       |                        |             |               | Charle Francess Circulati         |          |             |

faceți clic pe butonul de elipsă din fereastra coloana Factorul U - atunci când pictograma lacătului este închisă (roșu) pentru a afişa fereastra de dialog pentru calcularea factorului U.

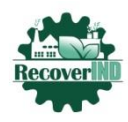

Co-funded by the Erasmus+ Programme of the European Union

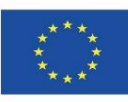

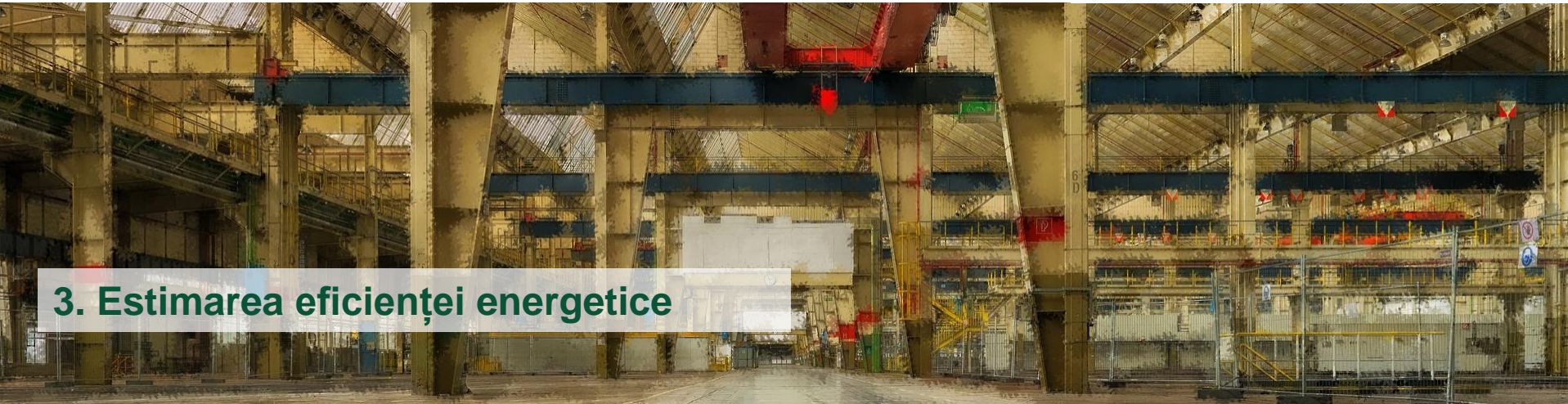

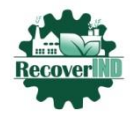

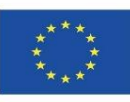

## Înainte de a începe simularea energetică a bilanțului energetic faceți clic pe butonul **Update energy model** (Actualizare model energetic)

|              |                |                                       |     | -                        |      |        |             |
|--------------|----------------|---------------------------------------|-----|--------------------------|------|--------|-------------|
| Energy Mode  | l Review - Th  | ermal Blocks                          |     |                          |      |        | ×           |
| B . O.       | 🕑 Update       | Energy Model Review                   |     |                          | i    | ==     | <i>{</i> 6} |
|              | 🖺 Update       | Zones                                 |     |                          |      |        | ~~~         |
| B Thermal    | Brother Ball a | craccares D. Opennigs                 |     |                          |      |        |             |
| ✓ ■ 001      | Classrooms ar  | nd rooms                              |     |                          |      |        | ^           |
| 딸 20         | 2 classroom    |                                       |     |                          |      |        |             |
| 딸 20         | 3 classroom    |                                       |     |                          |      |        |             |
| 딸 20         | 4 classroom    |                                       |     |                          |      |        |             |
| 딸 20         | 5 classroom    |                                       |     |                          |      |        |             |
| 딸 20         | 6 classroom    |                                       |     |                          |      |        |             |
| 딸 20         | 7 room         |                                       |     |                          |      |        |             |
| 딸 20         | 6 room         |                                       |     |                          |      |        |             |
| 딸 20         | 9 room         |                                       |     |                          |      |        |             |
| 딸 21         | 0 room         |                                       |     |                          |      |        |             |
| 딸 21         | 1 room         |                                       |     |                          |      |        | ~           |
|              |                |                                       |     |                          | r@   | -      | ~           |
|              |                |                                       |     |                          | -120 |        |             |
| ▼ Thermal    | Block Propert  | ties                                  |     |                          |      |        |             |
| B 001        | Classrooms     | s and rooms                           | ] 🗰 | Audytoria/sale wykładowe |      |        | Þ           |
| Supply Build | ing Systems    |                                       | -   |                          |      |        |             |
| System Ty    | ne             | System Name                           |     |                          |      |        | . +         |
| + A Heatin   | 10             | Ogrzew, miejskie                      |     |                          |      | ~      |             |
| + @ Ventil   | ation          | Wentylacia grawitacyina               |     |                          |      |        |             |
|              |                | i i i i i i i i i i i i i i i i i i i |     |                          |      |        | 4           |
|              |                |                                       |     |                          |      |        | -++         |
|              |                |                                       |     |                          |      |        |             |
|              |                |                                       |     |                          |      |        |             |
|              |                |                                       |     |                          |      |        |             |
|              |                |                                       |     |                          |      | $\sim$ |             |
|              |                |                                       |     | Start Energy Simula      | tion |        | Ŧ           |
|              |                |                                       |     | chine chingy similar     |      | _      |             |

Acum putem începe simulareaechilibru energetic

faceți clic pe butonul Start energy balance simulation

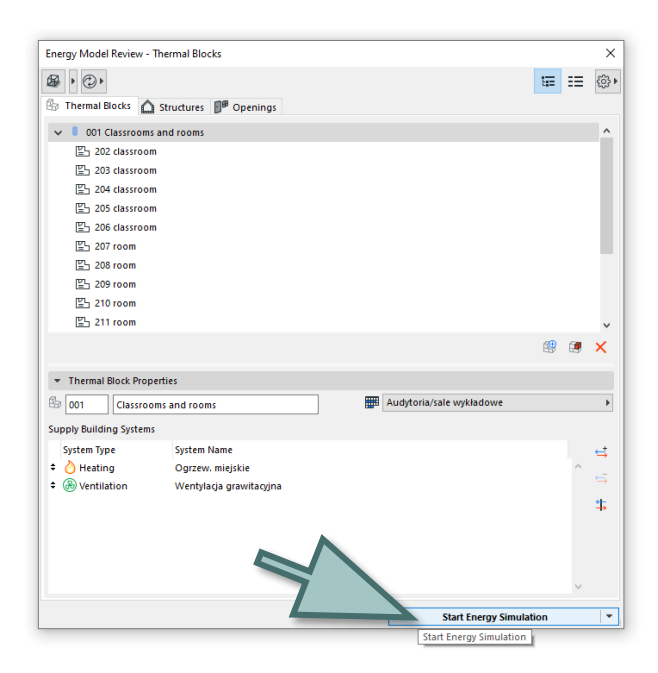

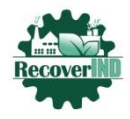

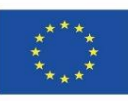

Modulul VIP-Core integrat și certificat realizează o simulare energetică dinamică care calculează bilanțul energetic orar al clădirii și generează un raport privind bilanțul energetic al clădirii. Raportul conține informații privind, printre altele, eficiența energetică a structurilordin cadrul proiectului, consumul anual de energie, bilanțul energetic și nivelul emisiilor de dioxid de carbon.

|                                                                                                    | 4                       |                                                                                                    |                                                                                                    |                                                                                                    |                                                                                                    |                                                                                                    |                                                                                     |
|----------------------------------------------------------------------------------------------------|-------------------------|----------------------------------------------------------------------------------------------------|----------------------------------------------------------------------------------------------------|----------------------------------------------------------------------------------------------------|----------------------------------------------------------------------------------------------------|----------------------------------------------------------------------------------------------------|-------------------------------------------------------------------------------------|
| HEADER AND FOOTER                                                                                                    |                         |                                                                                                    |                                                                                                    |                                                                                                    |                                                                                                    |                                                                                                    |                                                                                     |
| REPORT FORMAT                                                                                                    |                         | Oszacowanie                                                                                                    | wydajności ene                                                                                                    | ergetyczni                                                                                            | ej                                                                                                    |                                                                                                    |                                                                                     |
| * REPORT CHAPTERS                                                                                                    |                         | [Project Number] PR                                                                                                    | OJEKT                                                                                                    |                                                                                                    |                                                                                                    |                                                                                                    |                                                                                     |
| Select Chapter(s) to Report:                                                                                                    |                         | Key Values                                                                                                    |                                                                                                    |                                                                                                    |                                                                                                    |                                                                                                    |                                                                                     |
| Key Values     Key Values     Consumption by Sourcess     Foregy Consumption by Targets     Verget Energy Balance     Thermal Blocks     Environmental Impact | 1 ^<br>2<br>3<br>3<br>3 | General Project Data<br>Project Nature<br>Cip/Location:<br>Latitude<br>Longite<br>Communication<br>Cimate Data Source:<br>Evaluation Date:<br>Building Generativata<br>Transfel Floor Area:<br>External Envelope Area:<br>External Envelope Area:<br>Uventilated Volume:<br>Glazing Ratio:<br>Building Shell Performa<br>Infitration at 50Pa: | PROJEKT<br>52° 15° 0° N<br>21° 0° 0° E<br>80,00 m<br>Strusoft server<br>07.1222 18:01<br>868.8 m <sup>2</sup><br>705.9 m <sup>2</sup><br>1637.1 m <sup>2</sup><br>1208.57 m <sup>2</sup><br>208.57 m <sup>2</sup><br>3,55 AC | Hea<br>Buil<br>Floc<br>Exte<br>Und<br>Ope<br>Net<br>Net<br>Tota<br>Ene<br>Fuel<br>Prim<br>Fuel<br>CO2 | Transfer Coefficient<br>ing Sheil Average:<br>rs:<br>mail:<br>emptound:<br>emptound:<br>emptound:<br>emptound:<br>emptound:<br>emptound:<br>consumption:<br>consumption:<br>any Energy:<br>consumption:<br>consumption:<br>ary Energy:<br>consumption:<br>emptound:<br>emptound:<br>emptoun | s U value<br>0,94<br><br>-<br>-<br>-<br>-<br>-<br>-<br>-<br>-<br>-<br>-<br>-<br>-<br>-<br>-<br>-<br>-<br>- | (Wim*K)<br>KWhim*a<br>KWhim*a<br>KWhim*a<br>KWhim*a<br>KWhim*a<br>PLN/m*a<br>kg/m*a |
|                                                                                                    |                         | Energy Consumpti                                                                                                    | on by Sources                                                                                                    | Coo                                                                                                   | ing (CDD):                                                                                                    | 1236,82                                                                                                    | 0005                                                                                |
|                                                                                                    |                         | Source Type                                                                                                    | Source Name                                                                                                    | Quantity                                                                                              | Primary                                                                                                    | Cost                                                                                                    | CO2 EMISSIO                                                                         |
|                                                                                                    |                         |                                                                                                    |                                                                                                    | MWh/a                                                                                                 | MWh/a                                                                                                    | PLN/a                                                                                                    | kg/a                                                                                |
|                                                                                                    |                         | Secondary                                                                                                    | Electricity                                                                                                    | 12                                                                                                    | 38                                                                                                    |                                                                                                    | 2789                                                                                |
|                                                                                                    |                         |                                                                                                    | Total:                                                                                                    | 170                                                                                                   | 195                                                                                                    | Not Applicable                                                                                             | 2789                                                                                |
|                                                                                                    |                         | Energy Quanti                                                                                                    | ty                                                                                                    | Primary En                                                                                            | 20                                                                                                    |                                                                                                    | 8                                                                                   |
| Add/Remove Page Break:                                                                                                    |                         | 7                                                                                                    |                                                                                                    | 11<br>58 [%]                                                                                          | 22                                                                                                    |                                                                                                    |                                                                                     |
| Chapter Settings                                                                                                    |                         | 67                                                                                                    |                                                                                                    |                                                                                                    |                                                                                                    |                                                                                                    |                                                                                     |
| Energy unit kWh                                                                                                    | ~                       |                                                                                                    |                                                                                                    |                                                                                                    |                                                                                                    |                                                                                                    |                                                                                     |
|                                                                                                    | •                       |                                                                                                    |                                                                                                    |                                                                                                    | Close                                                                                                    |                                                                                                    | Cowe or DDE                                                                         |

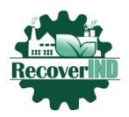

Co-funded by the Erasmus+ Programme of the European Union

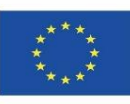

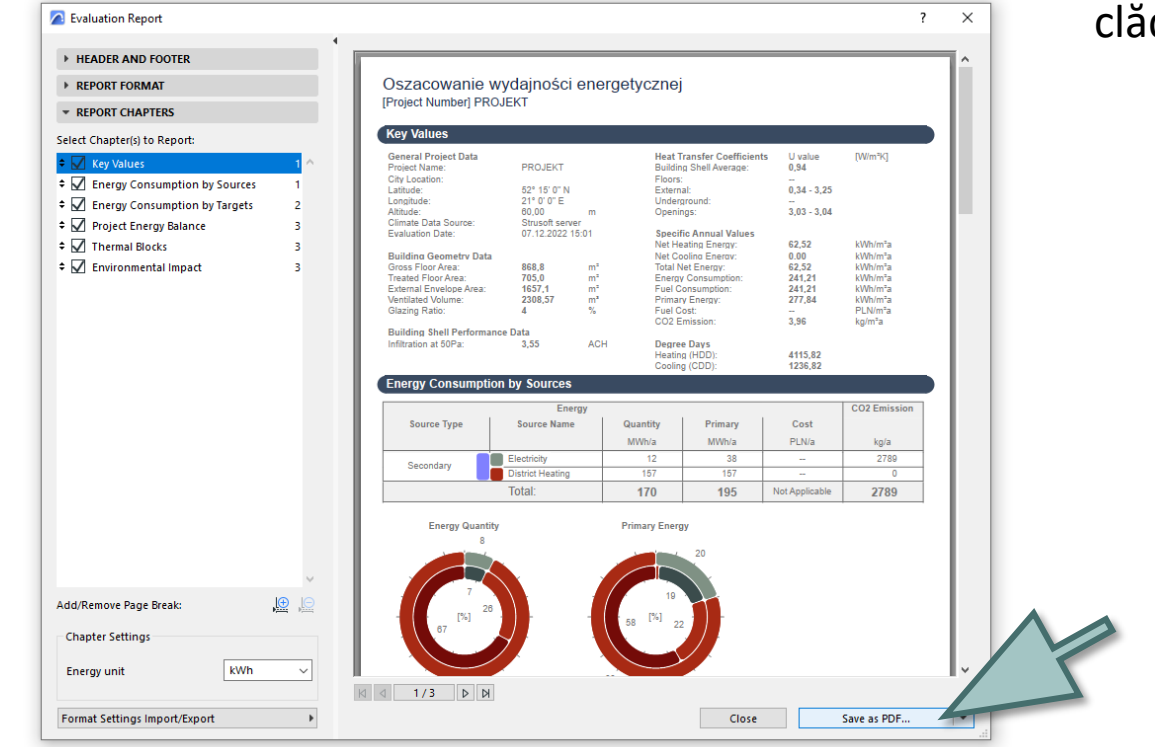

## Am efectuat simulareala etajul 3 al clădirii

Putem salva rezultatele simulării în format PDF

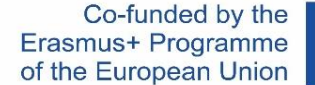

#### \*\*\*\* \* \* \*\*\*

## TEHNOLOGII ECOLOGICE ȘI INOVATOARE PENTRU REFACEREA ZONELOR INDUSTRIALE DIN PUNCT DE VEDERE LCA ȘI AL EFICIENȚEI ENERGETICE2020-1-RO01-KA203-080223

# CONTACT

www.recoverind.eu

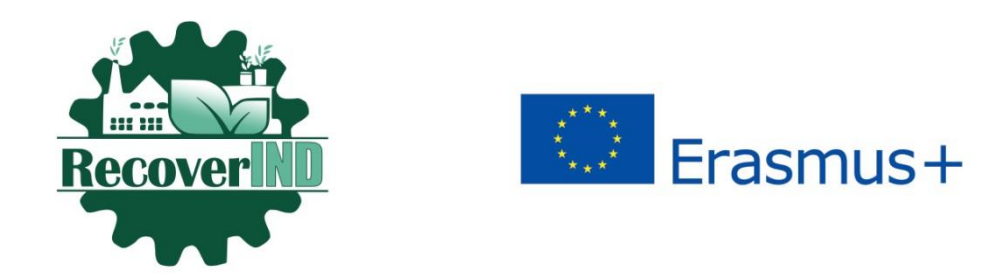

"Sprijinul acordat de Comisia Europeană pentru realizarea acestei publicații nu constituie o aprobare a conținutului, care reflectă doar punctul de vedere al autorilor, iar Comisia nu poate fi trasă la răspundere pentru orice utilizare care ar putea fi dată informațiilor conținute în ea".